| Caisse 01 - Fran | rçois Bonnal<br>COMPTC | I<br>DIR - Cli | ient diver | rs      |          |                          |           |                        | Rappel<br>[F4]                       |                                        | Facture<br>[F6]                 |                                        | Mardi 15 Mars 2016 - 08:58:01 |
|------------------|------------------------|----------------|------------|---------|----------|--------------------------|-----------|------------------------|--------------------------------------|----------------------------------------|---------------------------------|----------------------------------------|-------------------------------|
|                  |                        |                |            |         |          |                          | <b>A</b>  |                        |                                      |                                        |                                 |                                        | Q Recherche                   |
|                  |                        |                |            |         |          |                          | 4         | 483.60                 | 1 190.80                             | 299.00                                 | C17.60                          | 527.80                                 | Bijoux                        |
|                  |                        |                |            | ſ       |          |                          | BAGU      | EARGENT                | COLLIER ARGENT<br>MAILLES GOURMETTES | CHAINE MAILLE ET<br>LONGUEUR VARIABLES | BRACELET,                       | COLLIER MAILLE<br>FANTAISIE ENTRELACEE | Accessoires                   |
|                  | V                      |                | panier     |         |          |                          |           | 764.40                 | 1 392.30                             | 6 006.00                               | 325.00                          | 305.76                                 | Objets précieux               |
|                  |                        |                |            |         |          |                          | ę         | B                      | $\bigcirc$                           | 1000                                   |                                 | 000                                    | Orfèvrerie                    |
|                  |                        |                |            |         |          |                          | BAG<br>PI | UE OR ET<br>ERRES      | CHAINE FORCAT OR                     | PARURE OR ET<br>EMERAUDES              | STYLO PLUME<br>DOREE SILL VANY  | CHAINES MAILLES<br>FINES               |                               |
|                  |                        |                |            |         |          |                          | 4         | 1 446.90               | 0.00                                 | 312.00<br>CRAWORE<br>Sur Or            | 34.13                           | 104 910.00                             |                               |
|                  |                        |                |            |         |          |                          | COLLIER   | R OR CHAINE<br>RSADEE  | FERMOIR CLIQUET                      | GRAVURE SUR OR<br>CISELE               | PILE RENATA 377 POUR<br>MONTRES | LINGOT OR 18 CTS                       |                               |
|                  |                        |                |            |         |          |                          | 4         | 152.88                 | 191.10                               | 2 379.00                               | 3 699.15                        |                                        |                               |
|                  |                        |                |            |         |          |                          | EMERA     | UDE FORME<br>IE 20/100 | EMERAUDE FORME<br>NAVETTE            | TIMBALE EN<br>ARGENT                   | SERVICE DE TABLE 12<br>COUVERTS |                                        |                               |
| [F1] Sca         | n                      |                |            | 0<br>T( | otal TTC | 0.00                     |           |                        |                                      |                                        |                                 |                                        |                               |
|                  |                        |                | 7          | 8       | 9        | $\langle \times \rangle$ |           |                        |                                      |                                        |                                 |                                        |                               |
|                  |                        |                | 4          | 5       | 6        | С                        |           |                        |                                      |                                        |                                 |                                        |                               |
| T                |                        |                | 1          | 2       | 3        | ~                        |           |                        |                                      |                                        |                                 |                                        |                               |
| 1                |                        |                | 0          |         | *        |                          |           |                        |                                      |                                        |                                 |                                        |                               |

#### **ADDVANCE** Solution

Guide de l'utilisateur 2025

Version : 1.7

Date : 07/07/2025

Rédacteur : François BONNAL

Suivi des modifications :

| Auteur          | Modification                                        | Numéro de version | Date modification | Pages       |
|-----------------|-----------------------------------------------------|-------------------|-------------------|-------------|
| François BONNAL | Modification du paragraphe administration fiscale   | 1.7               | 07/07/2025        | 41          |
| François BONNAL | Mise en adequation référentiel 1.4 LNE              | 1.6               | 30/04/2021        | 39          |
| François BONNAL | Description des évolutions menu FISCAL              | 1.5               | 13/01/2020        | 30,45       |
| François BONNAL | Modification des Webservices et archivage<br>fiscal | 1.4               | 18/11/2019        | 24,25,26,27 |
|                 |                                                     |                   |                   |             |
|                 |                                                     |                   |                   |             |

#### Table des matières

| 1. Fonctions Générales Caisse               | 4  |
|---------------------------------------------|----|
| 1.1. Prise en main Rapide                   | 5  |
| 1.2. Déroulé d'un encaissement simple       | 7  |
| 1.3. Gestion des clients en caisse          |    |
| 1.4. Le champ Scan                          | 14 |
| 1.5. Pavé numérique                         | 15 |
| 1.6. Les vignettes                          |    |
| 1.7. Menu des fonctions                     | 20 |
| 1.8 Clôture de caisse                       |    |
| 1.9. Administration Fiscale                 |    |
| 2.0 Rappel de documents                     | 46 |
| 2.1 Devis, Commandes, Bons de livraisons    | 55 |
| Administration de la caisse                 |    |
| Administration de la caisse dans l'Intranet | 61 |

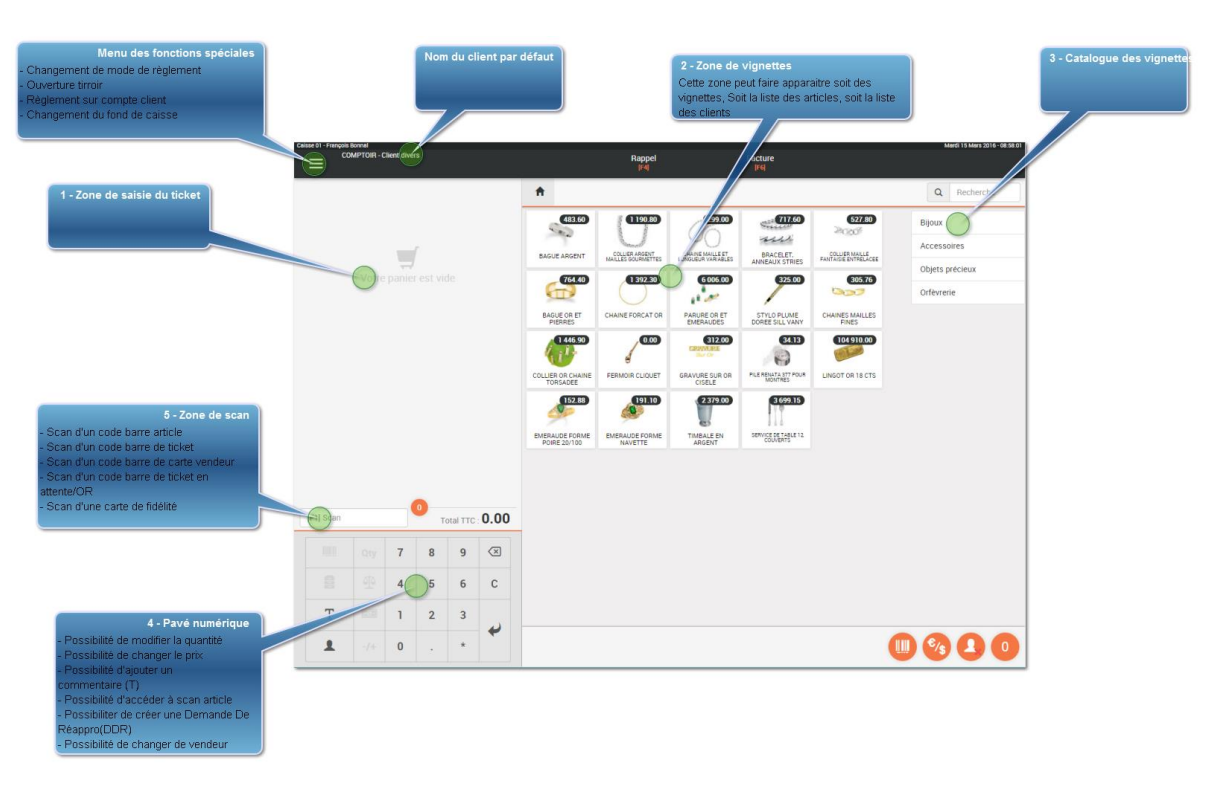

#### 1. Fonctions Générales Caisse

#### **1.1. Prise en main Rapide**

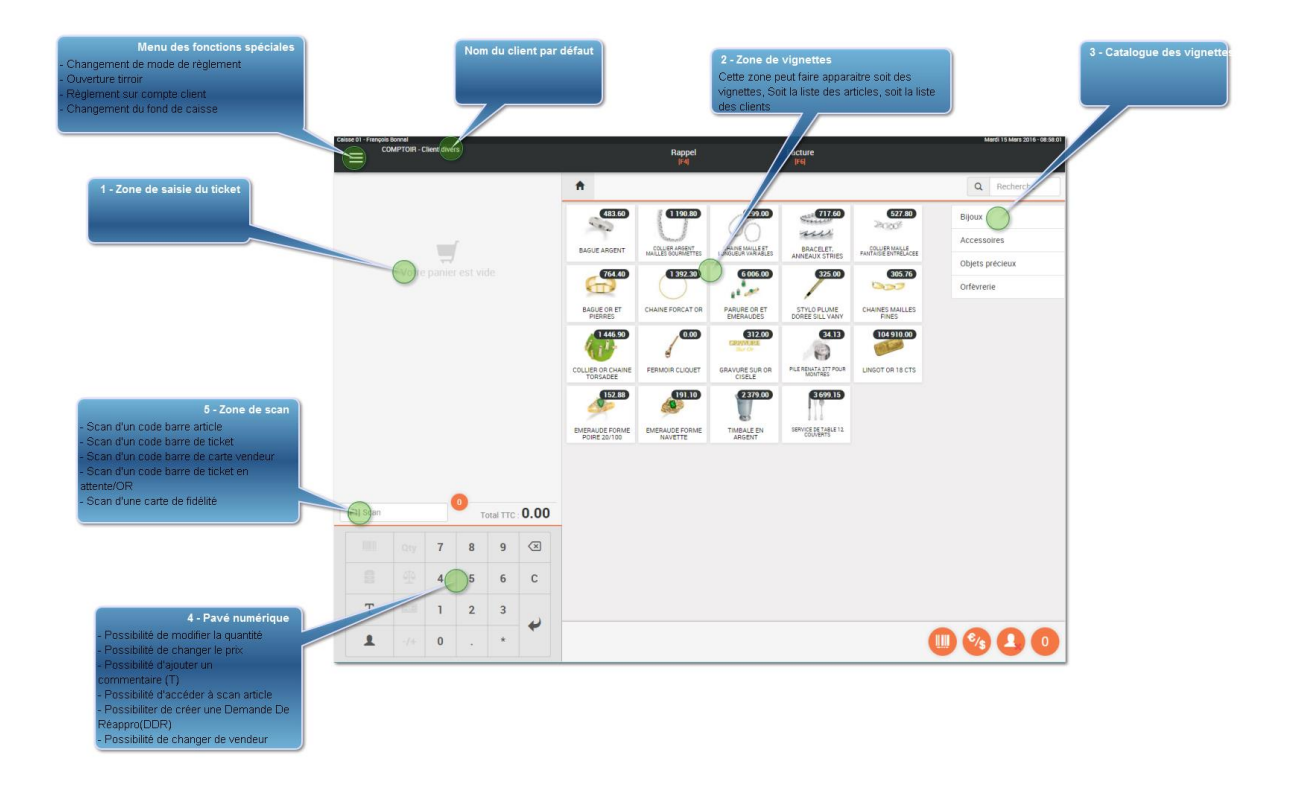

## 1 - Zone de saisie du ticket

Dans cette fenêtre vont venir s'ajouter les articles que vous allez selectionner dans votre panier, soit par l'appui sur une vignette, soit par le scan d'un code barre

2 - Zone de vignettes

La zone des vignettes fait apparaitre toutes les vignettes que vous avez paramétré dans votre back office de caisse. Vous pouvez selectionner un élément de votre catalogue pour filtrer les vignettes de ce catalogue.

Ces vignettes font apparaitre la photo, la désignation et le prix public de cet article.

3 - Catalogue des vignettes

Le catalogue des vignettes est paramétré dans le back office au niveau des vignettes. Ce catalogue peut être différent entre deux magasins d'un même groupe. Ce pavé numérique va permettre à un utilisateur équipé d'un écran tactile de saisir des modifications sur :

- Le prix de l'article
- La quantité de la ligne
- Le poids si l'article est vendu au poids
- D'appeler la fonction scan-Article de la ligne sélectionnée
- 5 Zone de scan

La zone de scan est la seule zone de saisie sur la caisse, elle va vous permettre de très nombreuses actions :

#### Nom du client par défaut

La caisse vous positionne sur le client par défaut, vous pouvez en changer en cliquant sur cette zone.

7

#### Menu des fonctions spéciales

Le menu des fonctions spéciales contient de nombreuses fonctions comme :

- Modification d'un mode de règlement
- Règlement sur compte client
- Consultation des encaissements de la journée

-

#### 1.2. Déroulé d'un encaissement simple

#### 1.2.1 Saisie des articles

Nous allons saisir un ticket sur un compte client divers, puis sélectionner quelques références articles avec les vignettes ainsi que la recherche article.

| Caisse 01 - Julien Rousselle                         |             | Vente - Facto                 | ure                                  |                                        |                                                                        |                       | Mercredi 23 Mars 2016 - 14:16:49 |
|------------------------------------------------------|-------------|-------------------------------|--------------------------------------|----------------------------------------|------------------------------------------------------------------------|-----------------------|----------------------------------|
| COMPTOIR - Client divers                             |             | Attente<br>[F3]               |                                      | Vider<br>[F5]                          | Facture Ai                                                             | utre CB<br>F7] 🤤 [F8] | Espèce<br>🚮 (F10)                |
| Gravure sur Or ciselé<br>1x 312.00 (GRAVURE)         | 312.00<br>★ | <b>A</b>                      |                                      |                                        |                                                                        |                       | Q Recherche                      |
| Pile Renata 377 pour montres<br>1x 34.13 (PIL377REN) | 34.13<br>*  | 483.60<br>BAGUE ARGENT        | COLLIER ARGENT<br>MAILLES GOURMETTES | CHAINE MAILLE ET<br>LONGUEUR VARIABLES | RACELET<br>ANNEAUX STRIES                                              | 527.80                | Bijoux<br>Accessoires            |
|                                                      |             | BAGUE OR ET                   | CHAINE FORCAT OR                     | 6 006.00                               | 325.00<br>STYLO PLUME                                                  | 305.76                | Objets précieux<br>Orfèvrerie    |
|                                                      |             | COLLIER OR CHAINE<br>TORSADEE | 0.00<br>FERMOIR CLIQUET              | GRAVURE SUR OR<br>CISELE               | DOREE SILL VANY<br>34.13<br>CONTRES<br>PILE RENATA 377 POUR<br>MONTRES | FINES                 |                                  |

Pour mettre un article dans le panier de la caisse il suffit, de le scanner si son code barre est renseigné dans la base de données, de cliquer sur une vignette si vous l'avez créé dans le back-office de caisse, ou bien de le rechercher à partir

de la saisie de sa désignation dans le seul champ de saisie de la caisse :

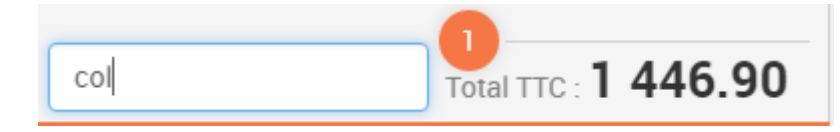

Dans cet exemple on recherche les articles contenant la chaine de caractère "col"

#### ADDvance Solution d'encaissement - Version 5.30.0.0

| Caisse | 01 - Julien Rou     | sselle                        |                   |              |        |                          |          | Vente - Factu      | re                                                                                 |                            |               |                               |                      | Mercredi 23 Mar        | s 2016 - 14:18:23 |
|--------|---------------------|-------------------------------|-------------------|--------------|--------|--------------------------|----------|--------------------|------------------------------------------------------------------------------------|----------------------------|---------------|-------------------------------|----------------------|------------------------|-------------------|
| =      |                     | MPTOIR - C                    | lient diver       | s            |        |                          |          | Attente<br>[F3]    | Vider<br>[F5]                                                                      | Facture<br>[F6]            | Autre<br>[F7] | CB<br>🧠 (F8                   | I                    |                        | Espèce<br>🛃 [F10] |
| Ē      | Gravure :<br>1x 312 | <b>sur Or c</b> i<br>2.00 (GR | iselé<br>Avure    | )            |        | 312.00<br>*              | Re       | tour               |                                                                                    | Zoom arti                  | cle           |                               | Web piè              | ce Affine              | er recherc        |
| Ē      | Pile Rena<br>1x 34. | ata 377<br>13 (PIL3           | pour mo<br>377REN | ontres<br>)  |        | 34.13<br>*               | ļţ       | Article<br>Artic   | Désignation                                                                        | Fournisseur<br>Fournisseur | ļ†            | Référence 11<br>frs<br>Référe | EAN LT               | Prix It<br>TTC<br>Prix | Stock<br>S        |
|        |                     |                               |                   |              |        |                          | <b>é</b> | COAR001<br>COAR002 | Collier argent mailles gourmettes<br>Collier argent maille fantaisie<br>entrelacée | Billot                     |               | CMG20<br>CAV7A                | 39221001<br>39222008 | 916.00<br>406.00       | 40                |
|        |                     |                               |                   |              |        |                          | 4        | COR1               | Collier Or chaine torsadée                                                         | Eclat d'or                 |               | CR1                           | 39223005             | 1 113.00               | 0                 |
|        |                     |                               |                   |              |        |                          | <b>é</b> | LOCCOLLIER         | Location de collier Or chaine torsadée                                             |                            |               |                               |                      | 35.00                  | 0                 |
|        |                     |                               |                   |              |        |                          | 4        | X1BRACAC           | Bracelet acier pour montres BW                                                     | Au collier suspen          | du            | BRACE24                       | 29131457             | 40.00                  | 38                |
|        |                     |                               |                   |              |        |                          | ź        | XVIS               | Vis de fixation                                                                    | Au collier suspen          | du            | VIS1552                       | 59536109             | 2.00                   | 241               |
| [F     | 1] Scan             |                               |                   | 2<br>Total T | тс: 34 | 6.13                     |          |                    |                                                                                    |                            |               |                               |                      |                        |                   |
|        |                     |                               | 7                 | 8            | 9      | $\langle \times \rangle$ |          |                    |                                                                                    |                            |               |                               |                      |                        |                   |
|        |                     |                               | 4                 | 5            | 6      | С                        |          |                    |                                                                                    |                            |               |                               |                      |                        |                   |
|        | Т                   |                               | 1                 | 2            | 3      | ~                        |          |                    |                                                                                    |                            |               |                               |                      |                        |                   |
|        | 1                   |                               | 0                 |              | *      |                          |          |                    |                                                                                    |                            |               |                               |                      |                        | 0                 |

En cliquant sur le panier qui se trouve à gauche du code article, vous ajouter l'article dans votre panier.

#### 1.2.2 Encaissement

Nous n'avons plus qu'à cliquer sur un des modes de règlement disponible. Dans notre cas, ESP - CB et AUTRES. Vous remarquerez que CHEQUE n'apparait pas, car vous pouvez interdire la saisie d'un chèque sur un client non référencé pour éviter le chèque impayé sans aucune possibilité de poursuite.

Pour l'exemple nous allons sélectionner ESPECES.

Un bouton fidélité vous indique le montant de fidélité dont dispose votre client. Si cette cellule contient un montant on peut indiquer au client qu'il a le droit d'utiliser Xeuros sur cet encaissement. Il suffit de cliquer sur ce bouton pour faire passer le montant de fidélité dans la colonne « Paiement fidélité ». Dans ce cas notre paiement sera donc pour partie en « FIDELITE » et pour partie en « ESPECES ».

| Caisse 01 - Julien Ro | ousselle                      |                  |            |          |                  | Vente - Facture |         |                    |                 |                     |              | Mercredi 23 Mars 2016 - 14:20:51 |
|-----------------------|-------------------------------|------------------|------------|----------|------------------|-----------------|---------|--------------------|-----------------|---------------------|--------------|----------------------------------|
|                       | )MPTOIR - C                   | client dive      | rs         |          |                  | Attente<br>[F3] |         | Vider<br>[F5]      | Facture<br>[F6] | Autre<br>[F7]       | CB<br>🧠 (F8) | Espèce                           |
| Gravure               | <b>sur Or c</b><br>2.00 (GF   | iselé<br>RAVURE  | _)         |          | 312.00<br>*      | [ECHAP] Retour  |         |                    | Paiement I      | Espèce              |              |                                  |
| Pile Rer<br>1x 34     | nata <b>377</b><br>1.13 (PIL: | pour m<br>377REN | ontres     |          | 34.13<br>★       |                 |         |                    | Total:          | 346.13              | €            |                                  |
|                       |                               |                  |            |          |                  |                 |         | Ac                 | ompte:          | 0.00                | €            |                                  |
|                       |                               |                  |            |          |                  |                 |         |                    | Avoir:          | 0.00                | €            |                                  |
|                       |                               |                  |            |          |                  |                 |         | Fidéli             | ité: 0 €        | 0.00                | €            |                                  |
|                       |                               |                  |            |          |                  |                 |         | Net à              | a payer:        | 346.13              | €            |                                  |
|                       |                               |                  |            |          |                  |                 |         |                    | Reçu:           | 400                 | €            |                                  |
|                       |                               |                  |            |          |                  |                 |         | А                  | rendre:         | 53.87               | €            |                                  |
|                       |                               |                  |            |          |                  | Mail<br>[F6]    |         | Sans ticke<br>[F7] | nt              | Ticket sans<br>[F8] | s prix       | Ticket<br>(F10)                  |
| [F1] Scan             |                               |                  | 2<br>Total | ттс : 34 | 46.13            |                 | facture |                    |                 |                     | Impressi     | on A4 👻                          |
|                       |                               | 7                | 8          | 9        | $\langle \times$ | _               |         | _                  |                 |                     |              |                                  |
|                       |                               | 4                | 5          | 6        |                  |                 |         |                    |                 |                     |              |                                  |
|                       |                               | 1                | 2          | 3        |                  |                 |         |                    |                 |                     |              |                                  |
|                       |                               | 0                |            |          |                  |                 |         |                    |                 |                     |              |                                  |

Une fois que vous saisissez le montant réglé, le logiciel vous indique le rendu monnaie. Dès lors vous pouvez faire l'impression du document de 5 manières différentes :

1) Mail = Vous envoyez le ticket par mail à votre client. Si le mail est renseigné dans la fiche de votre client, il est récupéré à cet endroit. Un texte prédéfini et modifiable permet d'expliquer en quelques lignes l'objet et les raisons de ce mail.

2) Sans Ticket = Vous n'imprimez pas le ticket, mais celui-ci est enregistré dans la base.

3) Ticket sans Prix = 2 tickets sortent sur l'imprimante, un pour le cadeaux que le client pourra donner avec le dadeau et un qu'il conservera avec les données financières.

- 4) Ticket = Impression du ticket classique
- 5) Facture = Impression d'une facture au format A4

#### Ca y est nous venons de faire un encaissement!

#### 1.3. Gestion des clients en caisse

Nous allons détailler toutes les actions liées au client dans la caisse..

Tout d'abord nous pouvons choisir le client de la vente en cliquant sur le bouton suivant :

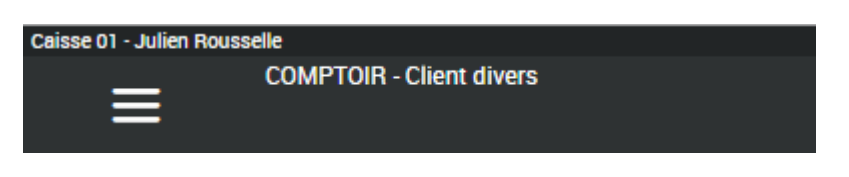

En cliquant sur sur le nom en cours, ici COMPTOIR - Client comptoir, vous lancez le zoom client dans la partie de droite de la caisse comme ci-dessous.

| [ECHAP] Retour  |   |        |          |     | Zoom client |               |
|-----------------|---|--------|----------|-----|-------------|---------------|
| Intitulé client | Q | Client | Prospect | Web |             | [F1] Création |

Une fois le nom tapé dans le champ intitulé, vous allez pouvoir cliquer sur :

- Bouton Client : Lance une recherche multi-critère dans la base client de la société

- Prospect : Lance une recherche dans la base Prospect (inscriptions sur le site WEB, base externe, etc)

- WEB : Va lire en temps réel dans la base de votre site WEB pour vous permettre de récupérer un client du site internet sans avoir à ressaisir ses coordonnées

- F1 Création : Ce bouton vous permettra de créer un client directement en caisse si vous ne le trouvez pas dans la liste

Mais avant de voir la création, comment trouver un client? Vous saisissez le nom ou une partie du nom, par exemple CAR PAR. Dans ce cas le programme va chercher en priorité les clients dont le nom commence par CAR et qui contiennent PAR dans n'importe quel élément de son adresse. Pour que ce soit plus clair, testons 2 cas de figure :

1) Saisie d'une partie simple, exemple "CAR", le résultat renvoyé est le suivant :

| CAR | QClie                                     | t Prospect Web                                     |    |                                                                        | [F1] Création |
|-----|-------------------------------------------|----------------------------------------------------|----|------------------------------------------------------------------------|---------------|
| Jî  | Nom                                       | Adresse                                            | J† | Fixe/Port/Mail                                                         | Cat 41        |
|     | Nom                                       | Adresse                                            |    | Fixe/Port/Mail                                                         | Cat           |
| 1   | CARAMEAUX SAS<br>(CARAMEAUX)              | ZA DE BRAUX BP 58<br>8120 - Bogny sur Meuse        |    | 03 24 53 61 40<br>03 24 32 01 75<br>carmeaux@wanadoo.fr                | Grossistes    |
| 1   | Carat l'eau S.a.r.l<br>(CARAT)            | 144, route de Vannes<br>44000 - NANTES             |    | 0240486795<br>0240486790                                               | Grossistes    |
| 1   | CARDI STEPHANE<br>(CARDISTEPHANE)         | 7 CHEMIN DE SOUS GRACET<br>69740 - Genas           |    | 04 72 89 12 54<br>cardiforma@laposte.net                               | Grossistes    |
| 1   | CARIDE FORMATION<br>(CARIDEFORMAT)        | 12 AVENUE DU QUEBEC<br>91946 - Villebon sur Yvette |    | 01 6092 10 76<br>06 60 13 18 93<br>nathalie.gosselin.caride@wanadoo.fr | Grossistes    |
| 1   | CARRIRES DE SAINT LAURENT<br>(CARIRESSTL) | CHEMIN DU MARAIS<br>69510 - Decines Charpieu       |    | 04 78 49 12 42<br>04 72 02 07 08                                       | Grossistes    |
| 1   | CARON FORMATION<br>(CARONFORMAT)          | 70 CHEMIN VENASQUES<br>84190 - Beaumes-de-Venise   |    | 06 58 57 93 87<br>caron8.formation@sfr.fr                              | Grossistes    |
| 1   | BCC-BUREAU CONTROLES CARAIBE<br>(BCC)     | 29 LOTISSEMENT 0 MULLANE<br>97223 - Le Diamant     |    | 596480113<br>bcc@bccaraibe.com                                         | Grossistes    |
| 1   | HOTEL CARLTON S<br>(HOTELCARLTON)         | 55 BD ROCHECHOUART<br>75009 - Paris France         |    | 142819100<br>jean-louis.lesur@hotmail.fr                               | Grossistes    |
| 1   | LTP CHARLES CARNUS<br>(LTP12)             | AVENUE SAINT PIERRE - BOURRAN<br>12000 - Rodez     |    | 05 65 73 37 00<br>05 65 73 37 01<br>ctx@camus.fr                       | Grossistes    |
| 1   | LYCEE CHARLES CARNUS<br>(LYCEERODEZ)      | AVENUE DE SAINT PIERRE<br>12000 - Rodez            |    | 565733700<br>565733701<br>lycee@carnus.fr                              | Grossistes    |
| 1   | ACCO FORMATION<br>(ACCOFORMA)             | RUE FRITZ LAUER<br>11000 - Carcassonne             |    | 468250084<br>elodie@accoformation.com                                  | Grossistes    |

2) Saisie d'une partie double pour limiter les résultats, "CAR PAR", le résultat renvoyé sera :

| CAR | Q Client                          | Prospect Web                               |                                          | [F1] Création |
|-----|-----------------------------------|--------------------------------------------|------------------------------------------|---------------|
| ļţ  | Nom                               | Adresse Adresse                            | Fixe/Port/Mail                           | Cat IT        |
| 1   | HOTEL CARLTON S<br>(HOTELCARLTON) | 55 BD ROCHECHOUART<br>75009 - Paris France | 142819100<br>jean-louis.lesur@hotmail.fr | Grossistes    |
|     |                                   |                                            |                                          |               |

Dans ce deuxième cas nous n'avons plus que les clients dont les champs d'adresse commencent ou contienent CAR et PAR.

Si vous ne trouvez pas votre client dans cette liste vous avez la possibilité de le créer en cliquant sur le bouton "F2 Création" qui fait apparaitre l'écran suivant

|                |                       | Titre du client crée<br>Vous pouvez choisir dans la<br>liste, Mr, Mme, etc |
|----------------|-----------------------|----------------------------------------------------------------------------|
| Qualité *      | Mr.                   |                                                                            |
| Nom/Prénom *   | CARAT Junior          | Selection du Pays                                                          |
| Adresse        | 4 Rue des fleurs      | La table des pays de l'intranet<br>est remontée dans cette liste           |
| Complément     |                       |                                                                            |
| Pays           | FRANCE                |                                                                            |
| CP/Ville *     | 31240 L'UNION •       |                                                                            |
| Tél fixe       | 06060606              | Scan carte fidélité                                                        |
| Tél portable   | 07070707              |                                                                            |
| Mail           | carat@gmail.com       |                                                                            |
| Carte fidélité | 112233445566          |                                                                            |
| Né le          | 14/04/1967            |                                                                            |
|                | * Champs obligatoires |                                                                            |
|                | [F12] Création client |                                                                            |
|                |                       |                                                                            |
|                |                       |                                                                            |
|                |                       |                                                                            |

## Titre du client crée

Vous pouvez choir à ce niveau le titre du client, cela va éviter de le mêtre dans le nom, et ainsi de compliquer les recherches, ex : SARL DUPONT, vous éviterez ainsi les orthographe différentes S.A.R.L, SARL qui sont souvent la cause de dupplication de tiers.

# 2 Selection du Pays Vous pouvez ajouter des pays dans les tables de l'intranet

3) Scan carte fidélité

Vous prennez une carte de fidélité que vous scannez dans ce champ avant de le donner

à votre client.

#### 1.4. Le champ Scan

La caisse dispose d'un seul point d'entrée pour faciliter les saisies de la caisse. Ainsi vous allez pouvoir au travers de ce champ, saisir de très nombreuses informations :

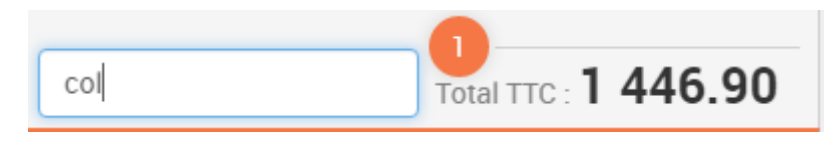

1) Code barre article : Vous pouvez scanner un code barre article, s'il est défini dans l'intranet soit comme ean simple, soit comme ean multiple, la caisse affichera dans le pannier l'article scanné.

2) Code barre d'un article dans la gamme (Taille et couleurs) : Si un code barre est indiqué dans la gamme d'un article, vous pouvez le scanner directement

3) code article : Si vous tapez directement une référence article, l'article apparaitra de la même manière dans le panier de la caisse.

4) Code article dans la gamme : Si un code différent du principal a été renseigné dans la gamme et que vous saisissez directement cette référence, il apparaitra directement dans le panier avec la gamme renseignée.

5) Référence fournisseur : Si vous tapez la référence fournisseur que vous avez entré dans le lien Article-Fournisseur, la caisse va vous positionner sur le zoom article de cet article, vous pourrez ainsi l'ajouter au panier.

6) Saisie Combinée : Quantité \* Référence, exemple vous saisissez 5\*16116, la caisse va ajouter une ligne directement dans le panier pour cette référence avec une quantité de 5. Cela va éviter de modifier la ligne

7) Désignation Article : La saisie d'une désignation va ouvrir le zoom article en vous positionnant sur les articles que le moteur de recherche full text trouve.

8) Scan de carte vendeur : Si vous scannez la carte d'un vendeur la caisse bascule sur le vendeur de la carte ainsi que sur les lignes de son panier. On peut ainsi utiliser la même caisse à plusieurs vendeurs.

9) Scan d'un avoir client : Lors de l'émission d'un avoir, nous imprimons un code barre qui peut être directement scanné dans ce champ

10) Scan d'un ticket : Chaque ticket de caisse dispose d'un code barre que l'on peut scanner directement dans ce champ et ainsi, on peut soit le réimprimer, soit faire un retour sur tout ou partie des lignes.

11) Scan d'une carte de fidélité : Vous pouvez distribuer à vos clients des cartes de fidélité et les attacher à la fiche du client. Dans ce cas, on scanne la carte du client qui nous positionne automatiquement en vente sur son compte.

#### 1.5. Pavé numérique

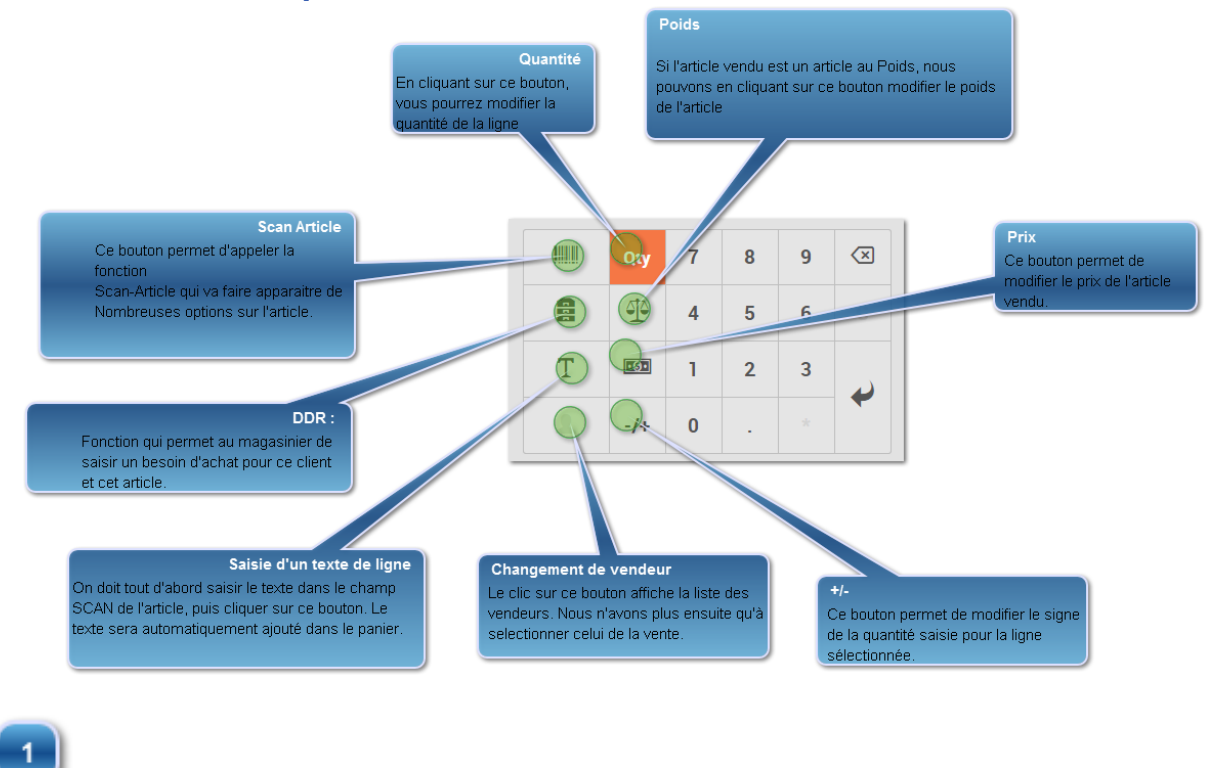

Scan Article

#### 

Ce bouton permet d'appeler la fonction Scan-Article qui va faire apparaitre de Nombreuses options sur l'article : - Fournisseurs, Prix de revient, Statistiques de Vente, Stock par dépôt

2 DDR :

Fonction qui permet au magasinier de saisir un besoin d'achat pour ce client et cet article. Un module de gestion des DDR (Demandes de réapprovisionnements) dans l'intranet permet de les gérer pour créer soit des transferts de magasins, soit des achats fournisseur.

| [ECHAP] Retour | DDR                        |   |
|----------------|----------------------------|---|
|                | Quantité :                 |   |
|                | 1                          |   |
|                | Urgence :                  |   |
|                | Normale                    |   |
|                | Type :                     |   |
|                | Normal                     | * |
|                | fournisseur :              |   |
|                | 280 € - BILLO - Billot     |   |
|                | Commentaire : * Facultatif |   |
|                |                            |   |
|                | Valider                    |   |

# Saisie d'un texte de ligne

3

4

Т

On doit tout d'abord saisir le texte dans le champ SCAN de l'article, puis cliquer sur ce bouton. Le texte sera automatiquement ajouté dans le panier.

#### Changement de vendeur

Le clic sur ce bouton affiche la liste des vendeurs. Nous n'avons plus ensuite qu'à sélectionner celui de la vente. On peut bien sur changer de vendeur sans utiliser ce bouton, en scannant sa carte vendeur dans le champ Scan.

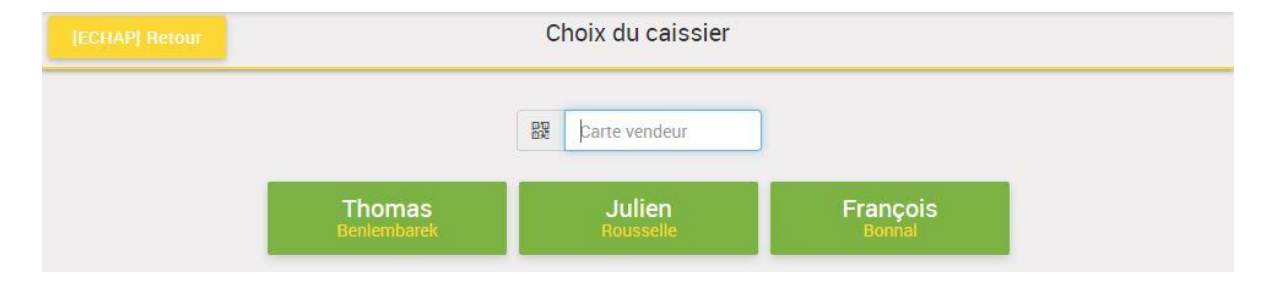

<u>5</u>+/-

6

-/+

Ce bouton permet de modifier le signe de la quantité saisie pour la ligne sélectionnée.

### Quantité Qty

En cliquant sur ce bouton, vous pourrez modifier la quantité de la ligne sélectionnée. Par défaut, lorsque vous sélectionnez une ligne, cette action est activée.

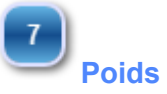

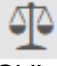

Si l'article vendu est un article au Poids, nous multiplions le poids par le prix unitaire pour avoir le prix de l'article vendu.

#### 8

## Prix

#### •9•

Lorsqu'on clique sur ce bouton, un deuxième écran apparait qui nous demande de saisir soit :

- Un taux de remise
- Un montant de remise
- Un prix Net

Dans tous les cas cette saisie génèrera un taux de remise sur la ligne de vente. Cette remise doit obligatoirement être justifiée, soit en saisissant une justification dans la liste des justifications, soit en saisissant un texte libre.

|                                    |                                                             | Re                                       | emise                             |          |            |   | Gratuit |
|------------------------------------|-------------------------------------------------------------|------------------------------------------|-----------------------------------|----------|------------|---|---------|
|                                    | PU TTC                                                      |                                          | Remise                            |          | PU HT      |   |         |
| Ancien prix                        | 744.00                                                      | €                                        | 0                                 | %        | 620.00     | € |         |
| Nouveau<br>prix                    | 744.00                                                      | €                                        |                                   | €        | 620.00     | € |         |
| Justification                      | Aucune justifica                                            | tion                                     |                                   |          | •          |   |         |
| Libre<br>(Facultatif)              |                                                             |                                          |                                   |          |            |   |         |
| <ul> <li>Af</li> <li>PF</li> </ul> | fecter la remise en '<br>fecter la remise en '<br>ROMOTION) | % à la ligne<br>% à toutes<br>% à toutes | e seulement<br>les lignes (HORS F | EMISE EX | ISTANTE ou | æ |         |

La remise pourra être affectée :

- A la seule ligne sélectionnée
   A toutes les lignes sans remise et promotions
   A toutes les lignes sans exceptions

|                                             |                               |                 |                              | 1.0                             | ). Le:              | s vig                          | ielle                        | 5                        |                                 |                               |                                                                              |                   |
|---------------------------------------------|-------------------------------|-----------------|------------------------------|---------------------------------|---------------------|--------------------------------|------------------------------|--------------------------|---------------------------------|-------------------------------|------------------------------------------------------------------------------|-------------------|
| HOME<br>Accés à la racine des<br>rignettes. |                               |                 |                              |                                 |                     |                                |                              |                          |                                 | Vous pouv<br>les vignette     | Re<br>ez taper un texte qui va cherche<br>es paramétrées sur la caisse.      | cherche<br>r dans |
|                                             | •                             |                 |                              | _                               |                     |                                |                              |                          |                                 |                               | Q Recherche                                                                  |                   |
|                                             |                               | COLLIER ARGENT  |                              | 3 600.00                        |                     | TOS.60                         | 1 285.20<br>CHAINE EORCAT OR | 5544.00<br>PABLIER OF FT | STYLO PLUME                     | CHAINES MAILLES               | Bijoux                                                                       | =                 |
|                                             | 1335.60                       |                 | 288.00<br>CREWLERE<br>Sur Or | ANNEAUX STRIES                  | PANTAISE ENTRELACEE | PIERRES                        | 176.40                       | EMERAUDES                | DOREE SILL VANY                 | FINES                         | Ob ets précieux<br>Orfi vrerie                                               |                   |
|                                             | COLLIER OR CHAINE<br>TORSADEE | FERMOIR CLIQUET | GRAVURE SUR OR<br>CISELE     | PILE RENATA 377 POUR<br>MONTRES | LINGOT OR 18 CTS    | EMERAUDE FORME<br>POIRE 20/100 | EMERAUDE FORME<br>NAVETTE    | TIMBALE EN<br>ARGENT     | SERVICE DE TABLE 12<br>COUVERTS |                               |                                                                              |                   |
| ¢                                           |                               |                 |                              |                                 |                     |                                |                              |                          |                                 |                               |                                                                              | ×                 |
|                                             |                               |                 |                              |                                 |                     |                                |                              |                          |                                 |                               |                                                                              |                   |
|                                             |                               |                 |                              |                                 |                     |                                |                              |                          |                                 | Catalog<br>On peut<br>pour ne | gue<br>: selectionner un élément du cat<br>faire apparaitre que les vignette | alogue<br>s de    |

1.6. Loo vignottoo

<A FAIRE>: Insérer ici le texte de description... Et n'oubliez pas d'ajouter un mot-clé pour ce sujet

Ce bouton permet de revenir à la racine des vignettes.

2

**Recherche** 

Catalogue

Si vous tapez dans ce champ un texte, la caisse va le chercher dans toutes les vignettes de la caisse.

Ce catalogue s'administre dans l'intranet de la caisse, il vous permet de ranger vos vignettes par catégorie, et donc de trouver assez facilement vos articles. Lorsque vous cliquez sur une catégorie, vous ne voyez plus que les vignettes de cette catégorie :

| ÷.   | Bijoux    | Argent                               |                                        |                             |                                        |
|------|-----------|--------------------------------------|----------------------------------------|-----------------------------|----------------------------------------|
|      | 409.20    | 1 099.20<br>©                        | 276.00                                 | 3600.00                     | <b>487.20</b>                          |
| BAGU | JE ARGENT | COLLIER ARGENT<br>MAILLES GOURMETTES | CHAINE MAILLE ET<br>LONGUEUR VARIABLES | BRACELET,<br>ANNEAUX STRIES | COLLIER MAILLE<br>FANTAISIE ENTRELACEE |

Pour revenir au niveau supérieur, on peut cliquer sur l'élément souhaité ou sur le bouton "HOME" qui vous ramène toujours au plus haut de votre arborescence.

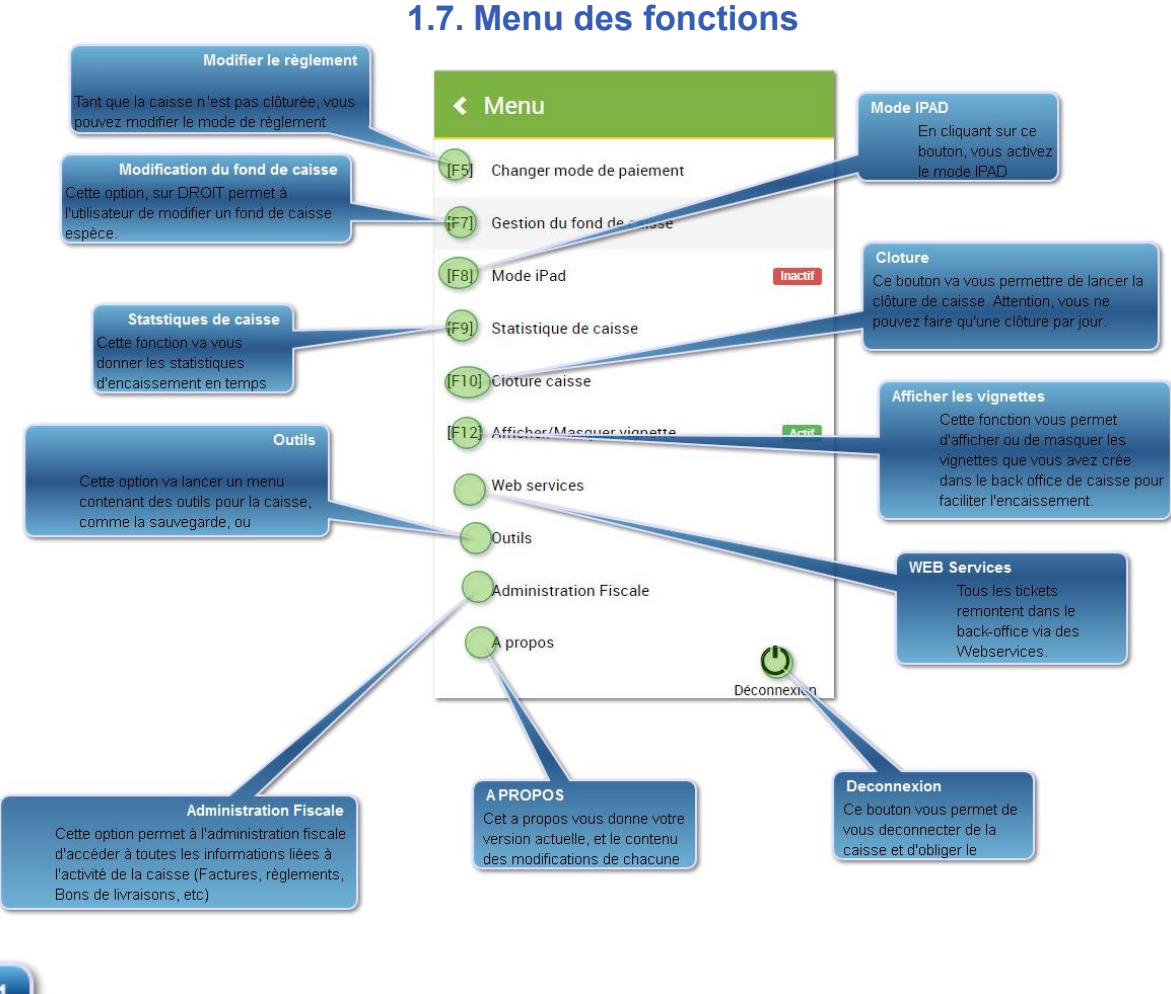

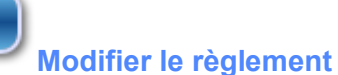

#### [F5]

Tant que la caisse n'est pas clôturée, vous pouvez modifier le mode de règlement. Un premier écran affiche tous les règlements de la caisse non clôturée. Vous pouvez simplement cliquer sur le bouton changer en bout de chaque ligne.

|             |    |             | Change           | r mode de paien        | ner | nt                            |        |         |
|-------------|----|-------------|------------------|------------------------|-----|-------------------------------|--------|---------|
| fficherAll  |    | lignes      |                  |                        |     | Affiner recherch              | ne:    |         |
| <b>Туре</b> | 11 | Document It | Date 17          | Client                 | 11  | Montant TTC 11<br>Montant TTC | Mode 4 | t       |
| Facture     |    | F01000041   | 04/01/2018 10:54 | COMPTOIR CAISSE 1 YDES |     | 108.00                        | ES     | Changer |
| Facture     |    | F01000040   | 04/01/2018 10:54 | COMPTOIR CAISSE 1 YDES |     | 195.10                        | СВ     | Changer |
| Facture     |    | F01000039   | 03/01/2018 18:25 | COMPTOIR CAISSE 1 YDES |     | 130.10                        | ES     | Changer |
| Facture     |    | F01000038   | 03/01/2018 18:25 | COMPTOIR CAISSE 1 YDES |     | 194.10                        | ES     | Changer |
| Facture     |    | F01000037   | 03/01/2018 18:16 | COMPTOIR CAISSE 1 YDES |     | 129.00                        | ES     | Changer |
| Facture     |    | F01000036   | 03/01/2018 18:15 | COMPTOIR CAISSE 1 YDES |     | 129.00                        | ES     | Changer |
| Facture     |    | F01000035   | 03/01/2018 18:14 | COMPTOIR CAISSE 1 YDES |     | 129.00                        | ES     | Changer |
| Facture     |    | F01000034   | 03/01/2018 17:14 | COMPTOIR CAISSE 1 YDES |     | 94.60                         | ES     | Changer |

# Vous arrivez ensuite sur un écran vous permettant de saisir le nouveau mode de règlement

| [ECH/ | AP] Retour       |             | Changer mode             | e de paiement |     |                                                                                                    |
|-------|------------------|-------------|--------------------------|---------------|-----|----------------------------------------------------------------------------------------------------|
| 4     | to a             |             | Règlement :              | 108.00 0.00   |     | *         Suppr           7         8         9           4         5         6           1         2         3           0         . |
| #     | Туре             |             | Commentaire (Falcutatif) | Echéance      |     | Montant TTC                                                                                                    |
| 1     | СН               | •           |                          | 05/01/2018    | 412 | 108.00 €                                                                                                    |
| Ajot  | uter un autre mo | de de paier | nent Va                  |               |     | Reste: 0.00 €                                                                                                    |

Si nous consultons l'administration fiscale, nous voyons les opérations tracées de modification de mode règlement

| 03/01/2018 | 04/01/2018 11:20:37 | Commande | C01000003 | X01000753 - DUPONT DENISE | ES | 100.00  | Nouveau    | OUI |
|------------|---------------------|----------|-----------|---------------------------|----|---------|------------|-----|
| 03/01/2018 | 04/01/2018 11:20:37 | Commande | C01000003 | X01000753 - DUPONT DENISE | CB | -100.00 | Annulation | OUI |
| 03/01/2018 | 04/01/2018 11:20:37 | Commande | C01000003 | X01000753 - DUPONT DENISE | CB | 100.00  | Annul      | OUI |

2

#### Modification du fond de caisse

#### [F7]

Cette option, sur DROIT permet à l'utilisateur de modifier un fond de caisse espèce uniquement pour les caisses non clôturées. Il est important de poser des droits sur cette option dans l'intranet afin d'éviter une modification non voulue du fond de caisse.

| Date       | Tiroir | Fond de caisse | Valider modification |
|------------|--------|----------------|----------------------|
| 06/06/2016 | •      | 0              | Valider              |
| 02/06/2016 | ٣      | 0              | Valider              |
| 27/05/2016 | Y      | 200            | Valider              |

3

#### Statstiques de caisse

[F9]

Cette fonction va vous donner les statistiques d'encaissement en temps réel. Nous saurons :

Le CA encaissé par mode de règlement

Le panier moyen

Le nombre total de passage de la journée

La fréquentation horaire avec un graphique

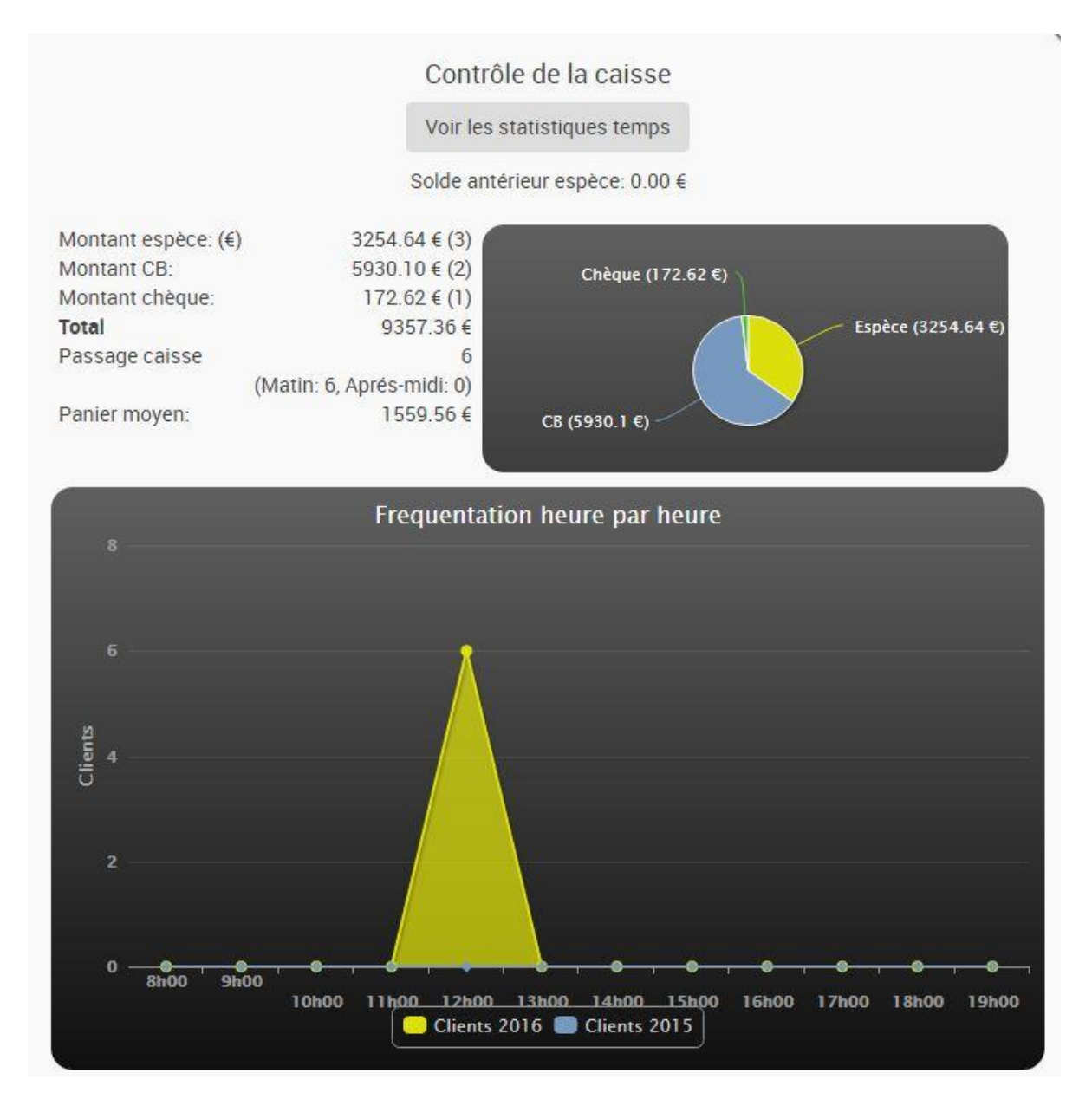

#### 11

#### Cloture

#### [F10

La clôture de caisse est une procédure que vous ne devez lancer que lorsque vous avez vraiment décidé d'arrêter les encaissements de la journée, vous ne pourrez plus vendre sur cette date.

Lorsque vous lancez ce traitement, nous contrôlons que personne ne soit en cours de saisie sur la caisse, si c'est le cas, un message d'avertissement vous permet soit de poursuivre, soit de les supprimer avant la clôture.

Pour voir les écrans de clôture, se reporter à ce chapitre.

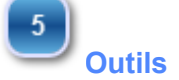

Nous trouvons dans cette option de nombreux outils comme la sauvegarde, ou l'optimisation de la base de données

| ≡                | Comptoir                   | - Client div         | vers      |                   |                     |                | Attente<br>(F3) | Vider<br>[F5]                            | Facture<br>[F6]                         | Autre  | CB<br>🧠 [F8] | Chèque<br>🔷 [F9] | Espèce | Fin mois<br>[F12] |
|------------------|----------------------------|----------------------|-----------|-------------------|---------------------|----------------|-----------------|------------------------------------------|-----------------------------------------|--------|--------------|------------------|--------|-------------------|
| TERREA<br>1x 5.9 | <b>U UNI F</b><br>90 (E269 | <b>UMIER</b><br>26)  | DE CHE    | VAL 50L           | 5.90                | [ECHAP] Retour |                 |                                          |                                         | Outils |              |                  |        |                   |
| FUMIER<br>1x 5.9 | <b>DE CHE</b><br>90 (E269  | <b>VAL 20</b><br>20) | KG        |                   | 5.90                |                |                 | Optin                                    | nisation base                           |        | Sauvegard    | le base          |        |                   |
|                  |                            |                      |           |                   |                     |                |                 | Forcer le r                              | mode déconnecté                         |        | Archivage    | fiscal           |        |                   |
|                  |                            |                      |           |                   |                     |                |                 | Passage en caisse buvette Forcer le dump |                                         |        |              |                  |        |                   |
|                  |                            |                      |           |                   |                     |                |                 | Initia                                   | Initialiser caisse Désactiver alerte so |        | rte sonore   |                  |        |                   |
|                  |                            |                      |           |                   |                     |                |                 |                                          |                                         |        |              |                  |        |                   |
| [F1] Scan        |                            |                      | 2<br>Tota | al TTC : <b>1</b> | 1.80                |                |                 |                                          |                                         |        |              |                  |        |                   |
|                  |                            | 7                    | 8         | 9                 | $\overline{\times}$ |                |                 |                                          |                                         |        |              |                  |        |                   |
|                  |                            | 4                    | 5         | 6                 |                     |                |                 |                                          |                                         |        |              |                  |        |                   |
| Т                |                            | 1                    | 2         | 3                 | ~                   |                |                 |                                          |                                         |        |              |                  |        |                   |
| 1                | <b>1</b> -/+ 0 <b>1 *</b>  |                      |           |                   |                     |                |                 |                                          |                                         |        |              |                  | E      | 90                |

2) Sauvegarde de la base de données

# Vous avez obligation de réaliser vos sauvegardes sur un support externe (Cle USB, disque externe, disque NAS) au minimum une fois par semaine.

| DEPOT 2 (YDES) - SAHL FLOHINAND - TB | Vente - Facture                                                                        | Vendredi 05 Janvier 2018 - 09:03:30 |
|--------------------------------------|----------------------------------------------------------------------------------------|-------------------------------------|
| 4121 - COMPTOIR CAISSE 1 YDES        | Rappel Facture                                                                         |                                     |
|                                      | IECHAP! Retour Sauvegarde de base                                                      |                                     |
| -                                    | Veuillez renseigner un chemin valide pour sauvegarder la base de données de la caisse. |                                     |
| Votre panier est vide                | C/sauvegardes                                                                          |                                     |
|                                      |                                                                                        |                                     |
|                                      |                                                                                        |                                     |
| [F1] Scan                            |                                                                                        |                                     |
| Total Fice 0.00                      |                                                                                        |                                     |
| 💷 Qty 7 8 9 🗵                        |                                                                                        |                                     |
|                                      |                                                                                        |                                     |
| T 1 2 3                              |                                                                                        |                                     |
| 1 -/+ 0 . *                          |                                                                                        |                                     |

Cette sauvegarde va archiver l'intégralité de votre base de données dans le répertoire indiqué.

Une base de données contenant 500 000 lignes, soit l'équivalent de 6 ans de ventes d'une caisse faisant 350 lignes de tickets par jour, génère un fichier dump.sql faisant 1Go.

Donc si vous mettez sur votre caisse une cle USB de 32Go, vous pourrez sauvegarder l'équivalent de 192 ans d'activité.

3) Archivage fiscal

#### Vous avez obligation de réaliser au minimum un archivage fiscal par exercice fiscal. Ce traitement va créer un fichier JSON qui sera exploitable par l'administration fiscale.

| [ECHAP] Retour | Confirmation archivage fiscal                                                                                                    |
|----------------|----------------------------------------------------------------------------------------------------|
|                | Du 01/10/2016 au 30/09/2017                                                                                                    |
|                | <ul> <li>Attention, la période sélectionnée est soumise à 2 contraintes fiscales :         <ol> <li>vous devez sélectionner une période au maximum égale à votre période fiscale</li> <li>vous ne pouvez pas sélectionner une période à cheval sur 2 exercices</li> </ol> </li> <li>Période sélectionnée pour l'export : 01/10/2016 au 30/09/2017     </li> </ul> |

Vous remarquerez sur cet écran les conditions demandées sur la sélection de dates de l'archivage fiscal. Pour vous simplifier la saisie de la période, nous vous conseillons de laisser la période par défaut qui reprend l'exercice comptable en cours.

Un fichier sera généré dans le répertoire :

Advance\archivage\_fiscal\export\_fiscalYYYYMMDDHHSS.json

Le fisc lors d'un contrôle pourra accéder à ces fichiers pour les analyser.

| Emplacements récer 🔨     | Nom                                 | Modifié le           | Туре               | Taille    |  |
|--------------------------|-------------------------------------|----------------------|--------------------|-----------|--|
| 🗼 Téléchargements        | export_fiscal_20200110182210.json   | 10/01/2020 18:22     | Fichier JSON       | 35 390 Ko |  |
| CePC                     | export_fiscal_20200110182210.json.: | zip 10/01/2020 18:22 | Archive WinRAR ZIP | 11 094 Ko |  |
| Bureau                   |                                     |                      |                    |           |  |
| Documents                |                                     |                      |                    |           |  |
| 🛓 Images                 |                                     |                      |                    |           |  |
| Musique                  |                                     |                      |                    |           |  |
| Téléchargements          |                                     |                      |                    |           |  |
| Vidéos                   |                                     |                      |                    |           |  |
| Disque local (C:)        |                                     |                      |                    |           |  |
| 👷 MySystem (\\sv-sag     |                                     |                      |                    |           |  |
| 👷 e (\\192.168.0.195) (S |                                     |                      |                    |           |  |
| Shared Folders (\\vm     |                                     |                      |                    |           |  |

Ce fichier structuré contient de nombreuses informations sur la vie de votre caisse : Les entêtes de documents avec : Total HT, Total Taxes, Total TTC

Les règlements avec : Mode de règlement, date paiement, montant paiement Les lignes de tickets avec tous les éléments y compris la clé HASH permettant de contrôler sa cohérence.

Les clôtures avec : Les clôtures journalières, les clôtures mensuelles, les clôtures annuelles avec à chaque fois le total perpétuel.

La piste d'audit avec : les actions de Clôtures, de Sauvegarde, d'export fiscal.

Ce fichier au format JSON peut être contrôlé sur notre site internet afin de vérifier sa cohérence sur <u>www.addvancesolution.fr</u>

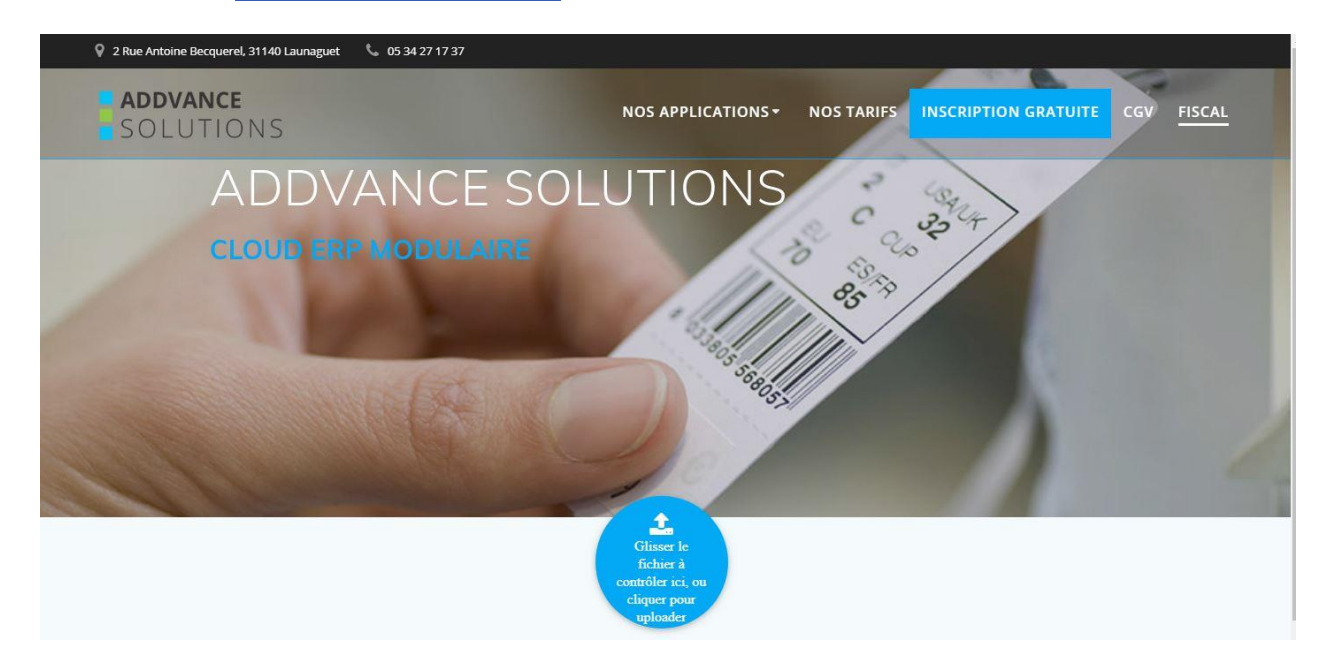

Il vous suffit de déposer le fichier sur le bouton du site, et nous contrôlons sa validité.

# Mode IPAD

En cliquant sur ce bouton, vous activez le mode IPAD qui va enlever le focus du champ "Référence article" afin d'éviter l'appel automatique du clavier qui vient perturber la saisie sur un IPAD

# Afficher les vignettes

Cette fonction vous permet d'afficher ou de masquer les vignettes que vous avez crée dans le back office de caisse pour faciliter l'encaissement. Exemple avec VIGNETTES :

|               | COMPTOIR | - Client div | vers |           |      |                                    | Attente<br>[F3]                                     | Vente · Facture                               | Vider Fa                             | acture Au<br> F6   F                          | tre CB<br>71 🍲 [F8]                           | Chèque Espèce   |
|---------------|----------|--------------|------|-----------|------|------------------------------------|-----------------------------------------------------|-----------------------------------------------|--------------------------------------|-----------------------------------------------|-----------------------------------------------|-----------------|
| Bague<br>1x 3 | Argent   | R01)         |      |           | 3.00 | A                                  |                                                     |                                               |                                      |                                               |                                               | Q Recherche     |
|               |          |              |      |           |      | 8                                  | 0 717.60                                            | 299.00                                        | 1190.80                              | 527.80<br>2000                                | 299.00                                        | Bijoux          |
|               |          |              |      |           |      | Bague Argent                       | Bracelet, anneaux<br>striës                         | Chaine Argent maille et<br>longueur variables | Collier argent mailles<br>gourmettes | Collier argent maille<br>fantaisie entrelacée | Chaine Argent maille et<br>longueur verlables | Accessoires     |
|               |          |              |      |           |      | 764.4                              | 305.76                                              | 1 392.30                                      | <b>1 446.90</b><br>≥₀∞0∮             | 6 006.00                                      | 325.00                                        | Objets précieux |
|               |          |              |      |           |      | Bague Or et pier                   | res Chaines mailles fines                           | Chaine forçat Or                              | Collier Or chaine<br>torsadée        | Parure or et<br>émeraudes                     | Stylo plume dorée Sill<br>Veny                |                 |
|               |          |              |      |           |      | 16.3<br>to                         | 8 100.00                                            | 312.00<br>GRAWURE<br>Sur Or                   | 034.13                               | 54.00                                         | 435.00                                        |                 |
|               |          |              |      |           |      | Fermoir clique                     | t Chainette de súreté                               | Gravure sur Or ciselé                         | Pile Renata 377 pour montres         | Bloc acier pour<br>montre BW                  | Bloc or pour montre<br>BW                     |                 |
| 2010          |          |              | D    |           |      | 48.0                               | 0 (and a line)                                      | 036.00                                        | 22.80                                | 0.00                                          | 295.92                                        |                 |
| -1  Scan      | - 1      |              |      | Total TTC | 3.00 | Bracelet acier po<br>montres BW    | ur Berrette pour Bracelet<br>montre BW              | Bracelet Cuir pour montre<br>BW               | Cadran pour montre<br>BW             | Couronne Acier - Montre<br>BW Bloc acier      | Couronne Or - Montre BW<br>Bloc Or            |                 |
|               |          | 7            | 8    | 9         | ×    | 13.3                               | 4 91.20                                             | 222.00                                        | 60.00                                | 108.00                                        | 2.40                                          |                 |
|               |          | 4            | 5    | 6         |      | Ecrin Montre - Montre<br>Bloc Or   | e BW Glace Saphir pour<br>Montre BW                 | Mécanisme pour<br>Montre BW                   | Remontoir<br>mécanisme BW            | Rouage mécanisme<br>BW                        | Vis de fixation                               |                 |
| Т             |          | 1            | 2    | 3         |      | 104 910.0                          | 0 191.10                                            | 152.88                                        |                                      |                                               |                                               | ¥               |
| 1             |          | 0            |      | *         | •    | Article: BAAR01<br>Stock suffisant | Stock physique<br>Stock comm clie<br>Stock comm fou | 10<br>nt 26<br>r 51                           |                                      |                                               |                                               |                 |

#### Exemple sans VIGNETTES :

| ≡              | COMPTOIR -                            | - Client div | rers |            |              |                                    | Attente<br>[F3]                                        | Vi<br>I        | der<br>5] | Facture<br>[F6] | Autre<br>(F7) | CB | Chèque 🗢 두 | Espèce |
|----------------|---------------------------------------|--------------|------|------------|--------------|------------------------------------|--------------------------------------------------------|----------------|-----------|-----------------|---------------|----|------------|--------|
| Bague<br>1x 3. | Edgue Argent 3.00<br>1x 3.00 (BAAR01) |              |      |            |              | ρ                                  |                                                        | [              | ADD       | Format          | IQUE]         |    |            |        |
| F1] Scan       |                                       |              | Т    | otal TTC : | 3.00         | -                                  |                                                        |                |           |                 |               |    |            |        |
|                |                                       | 7            | 8    | 9          | $\bigotimes$ |                                    |                                                        |                |           |                 |               |    |            |        |
|                |                                       | 4            | 5    | 6          |              |                                    |                                                        |                |           |                 |               |    |            |        |
| Т              |                                       | 1            | 2    | 3          | ~            |                                    |                                                        |                |           |                 |               |    |            |        |
| 1              |                                       | 0            |      | *          | *            | Article: BAAR01<br>Stock suffisant | Stock physique<br>Stock comm client<br>Stock comm four | 10<br>26<br>51 |           |                 |               |    |            | 10     |

8

#### WEB Services

Tous les tickets remontent dans le back-office via des Webservices. Cette fonction va vous afficher les documents non remontés sur le serveur. Vous pouvez à ce moment là forcer la remontée d'un document. Il est préférable d'éviter de lancer ce programme en milieu de journée. Un autre bouton "Synchronisation des Photos" permet de récupérer

| ≡        | ≡ <sup>ci</sup>  | omptoir                   | ,<br>- Client di     | vers    |           |              |                  | Attente            | Vider<br>[F5] | Facture<br>[F6]         | Autre<br>[F7] | CB<br>🧠 [F8]        | Chèque     | Espèce | Fin mois<br>[F12] |  |
|----------|------------------|---------------------------|----------------------|---------|-----------|--------------|------------------|--------------------|---------------|-------------------------|---------------|---------------------|------------|--------|-------------------|--|
| â ·      | TERREA<br>1x 5.9 | <b>U UNI F</b><br>0 (E269 | UMIER<br>(26)        | DE CHE  | EVAL 50   | 5.90         | [ECHAP] Retour   |                    |               | Wel                     | b service     | es                  |            |        |                   |  |
| <b>أ</b> | TX 5.9           | <b>DE CHE</b><br>0 (E269  | <b>VAL 20</b><br>20) | KG      |           | 5.90         | Nom              | Nom Stetut         |               |                         |               |                     |            |        |                   |  |
|          |                  |                           |                      |         |           |              | Client           | Client             |               |                         |               |                     |            |        |                   |  |
|          |                  |                           |                      |         |           |              | Fidélité         | Fidelité           |               |                         |               |                     |            |        | 0                 |  |
|          |                  |                           |                      |         |           |              | Document         |                    |               |                         |               | 0                   |            |        | 38                |  |
|          |                  |                           |                      |         |           |              | Parc             |                    |               |                         |               | 0                   |            | 0      |                   |  |
|          |                  |                           |                      |         |           |              | Règlement        |                    |               |                         |               |                     |            | 1      |                   |  |
|          |                  |                           |                      |         |           |              | Opération caisse |                    |               |                         |               |                     |            | 0      |                   |  |
|          |                  |                           |                      |         |           |              | Clôture          |                    |               |                         |               | 0                   |            |        | 0                 |  |
| [F1]     | Scan             |                           |                      | 2<br>To | tal TTC : | 11.80        | Forcer synch     | tronisation WS     | Forcer        | synchronisation édition | For           | cer synchronisation | des photos |        |                   |  |
|          |                  |                           | 7                    | 8       | 9         | $\bigotimes$ | Forcer synch     | nronisation des pu | ublicités     |                         |               |                     |            |        |                   |  |
|          |                  |                           | 4                    | 5       | 6         |              |                  |                    |               |                         |               |                     |            |        |                   |  |
|          | Т                |                           | 1                    | 2       | 3         |              |                  |                    |               |                         |               |                     |            |        |                   |  |
|          | 1                |                           | 0                    |         | *         | -            |                  |                    |               |                         |               |                     |            |        | 00                |  |

les photos sélectionnées dans le back office pour les vignettes de la caisse.

- 1) Synchronisation des WS : Force la remontée des tickets dans le Back-office
- 2) Synchronisation des éditions : Récupère toutes les éditions A4 du back office sur la caisse
- 3) Synchronisation des photos : Récupère les photos de l'intranet pour mettre à jour les vignettes de la caisse
- 4) Synchronisation des Publicités : Récupère les publicités définies dans l'intranet afin d'apparaître sur l'écran de publicité des caisses

### Administration Fiscale

9

Cette option permet à l'administration fiscale d'accéder à toutes les informations liées à l'activité de la caisse (Factures, règlements, Bons de livraisons, etc) Cette option est présentée de manière plus détaillée dans la partie 1.9.

| Retour      | Du 01      | /01/2020       | au                        | 13/01/2020 Affich        | er FACTURES LIGNE    | es reglements clu      | otures poci    | IEDS GRAND<br>UMENTS TOTAL | Piste<br>D'Aud | Ξ<br>Π   |
|-------------|------------|----------------|---------------------------|--------------------------|----------------------|------------------------|----------------|----------------------------|----------------|----------|
| CONTROLE    | R L'INTEGI | RITE DES I     | DOCUMENTS                 | Programme de cryptage    | conforme 🖌           |                        |                |                            |                |          |
| Afficher 14 | • lignes   | <u>C</u> opier | <u>E</u> xcel <u>C</u> SV | PDF Imprimer             |                      |                        |                | Affiner recherche:         |                |          |
| Date        | N° Caisse  | Туре           | N° Document               | Client                   | Mode(s) de règlement | Montant HT (11,602.84) | TVA (2,089.71) | Montant TTC (13,692.55)    | Nb Impr.       | Conforme |
| Date        | Caisse     | Type           | Nº Document               | Client                   | Mode(a) de règlement | Montant HT             | TVA            | Montant TTC                | Nb Impr.       | Conforme |
| 13/01/2020  | 1          | Facture        | F020000061                | COMPTOIR - Client divers | Espèces              | 5.36                   | 0.54           | 5.90                       | 0              | OUI      |
| 09/01/2020  | 1          | Facture        | F02000051                 | COMPTOIR - Client divers | Espèces              | 30.27                  | 3.03           | 33.30                      | 0              | OUI      |
| 09/01/2020  | 1          | Facture        | F02000052                 | COMPTOIR - Client divers | Espèces              | 28.73                  | 2.87           | 31.60                      | 0              | OUI      |
| 09/01/2020  | 1          | Facture        | F02000053                 | COMPTOIR - Client divers | Espèces              | 29.64                  | 2.96           | 32.60                      | 0              | OUI      |
| 09/01/2020  | 1          | Facture        | F02000054                 | COMPTOIR - Client divers | Espèces              | 27.82                  | 2.78           | 30.60                      | 0              | OUI      |
| 09/01/2020  | 1          | Facture        | F02000055                 | COMPTOIR - Client divers | Espèces              | 16.22                  | 1.63           | 17.85                      | 2              | OUI      |
| 09/01/2020  | 1          | Facture        | F02000056                 | COMPTOIR - Client divers | Chèque               | 0.17                   | 0.03           | 0.20                       | 3              | OUI      |
| 09/01/2020  | 1          | Facture        | F02000057                 | COMPTOIR - Client divers | Espèces              | 11.64                  | 1.16           | 12.80                      | 2              | OUI      |
| 09/01/2020  | 1          | Facture        | F02000058                 | COMPTOIR - Client divers | Espèces              | -11.64                 | -1.16          | -12.80                     | 0              | OUI      |
| 09/01/2020  | 1          | Facture        | F020000059                | COMPTOIR - Client divers | Chèque               | 0.17                   | 0.03           | 0.20                       | ï              | OUI      |
| 09/01/2020  | 1          | Facture        | F02000060                 | COMPTOIR - Client divers | Espèces              | 13.45                  | 1.35           | 14.80                      | 1              | OUI      |
| 08/01/2020  | 1          | Facture        | F02000050                 | COMPTOIR - Client divers | Chèque               | 5.00                   | 0.50           | 5.50                       | 0              | OUI      |
| 07/01/2020  | 1          | Facture        | F02000045                 | COMPTOIR - Client divers | Espèces              | 14.36                  | 1.44           | 15.80                      | 0              | OUI      |
| 07/01/2020  | 1          | Facture        | F02000046                 | COMPTOIR - Client divers | Espèces              | 0.13                   | 0.03           | 0.15                       | 0              | OUI      |

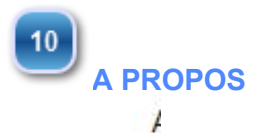

Cet a propos vous donne votre version actuelle, et le contenu des modifications de chacune des versions.

Voici le premier écran de version :

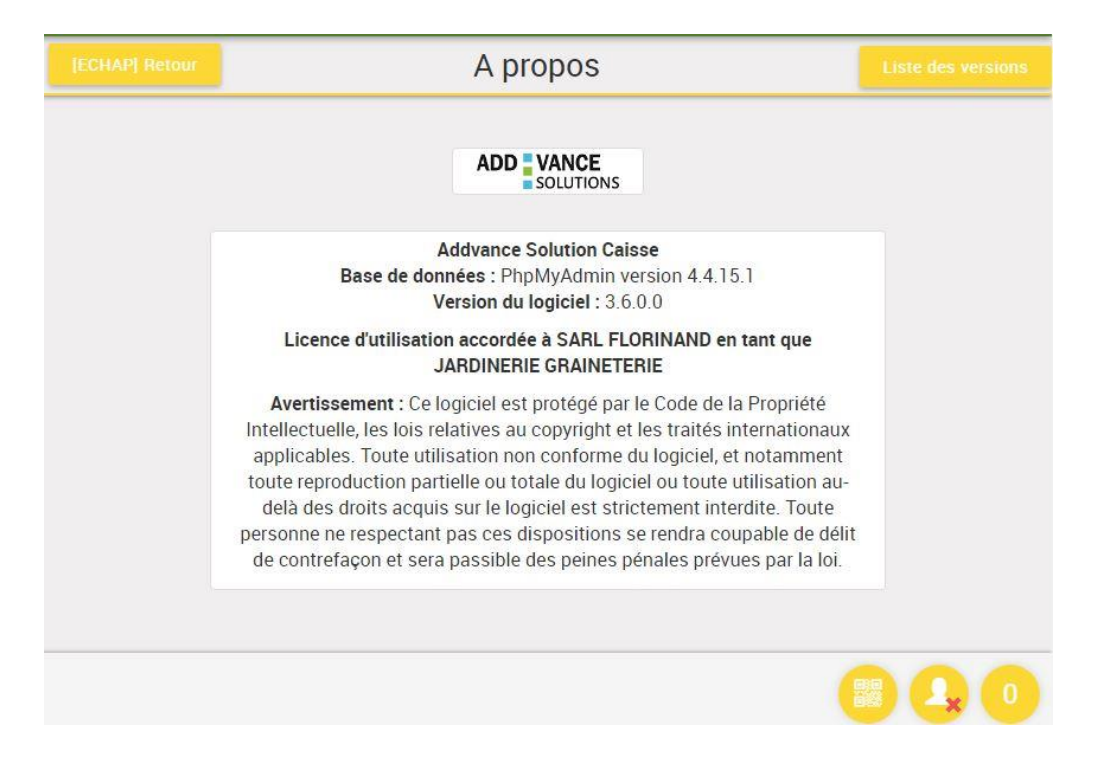

si vous cliquez sur le bouton liste des versions, vous arrivez sur l'écran suivant :

| [ECHAP] |                                                                                                    | A propos                                                                                                    |  |  |  |  |  |  |  |  |  |
|---------|----------------------------------------------------------------------------------------------------|----------------------------------------------------------------------------------------------------|--|--|--|--|--|--|--|--|--|
|         | 3.6.<br>- Créatio<br>- Caden<br>- Modul<br>- Fichier<br>- Ajout o<br>- Ajout o<br>- Vérific<br>- Ajout o | 0.0 (cliquer pour afficher le détail)<br>on de la table z_statuprio<br>cier client dans le reporting de l'intranet<br>e exportation de tables<br>· langue<br>du dictionnaire f_comptea pour les codes affaires<br>les erreurs de fonction pour afficher une erreur 403<br>de la possibilité de rechercher sur tous les articles, les articles actifs ou les articles en<br>ils<br>ation du format de mail lors de la creation d'un tiers<br>de fonctions liées à l'envoie de sms |  |  |  |  |  |  |  |  |  |
|         | 3.5.                                                                                                    | 2.0 (cliquer pour afficher le détail)                                                                                                    |  |  |  |  |  |  |  |  |  |
|         | 2 5                                                                                                    | 1 1 and the state of the                                                                                                    |  |  |  |  |  |  |  |  |  |
|         | conne                                                                                                    | xion                                                                                                    |  |  |  |  |  |  |  |  |  |

Ce bouton vous permet de vous deconnecter de la caisse et d'obliger le prochain utilisateur à

s'identifier sur le poste.

#### **1.8 Clôture de caisse**

Très souvent la clôture de caisse est considérée comme la tache la plus complexe et la plus redoutée des utilisateurs car trop souvent obscure et trop comptable. Nous avons relevé le défi de rendre cette procédure simple et accessible à tous.

Lorsque vous lancez la cloture de caisse depuis l'écran d'encaissement vous pouvez arriver sur l'écran suivant :

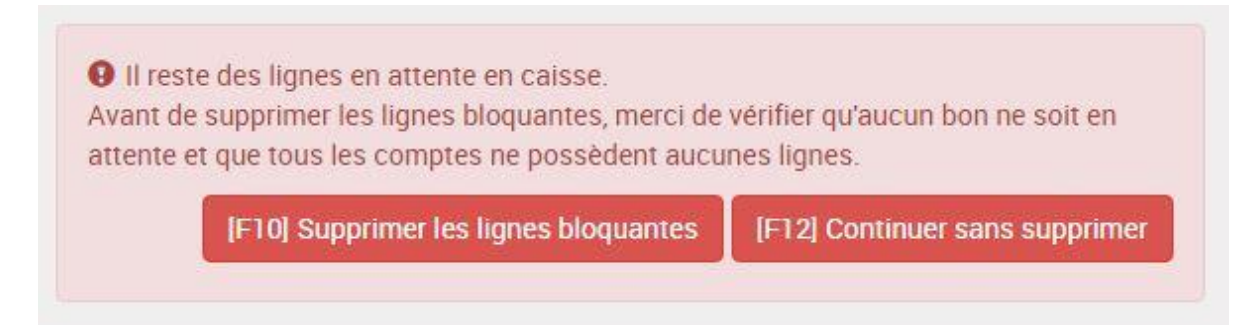

Ce message veut dire que sur votre caisse, vous avez laissé des tickets en attente, ce qu'il vaut mieux éviter, ou que quelqu'un saisit en ce moment sur votre caisse avec un autre code utilisateur que le votre. De manière générale nous vous conseillons de cliquer sur "Continuer sans supprimer". Dés lors, vous arrivez sur l'écran suivant :

#### I) COMPTAGE

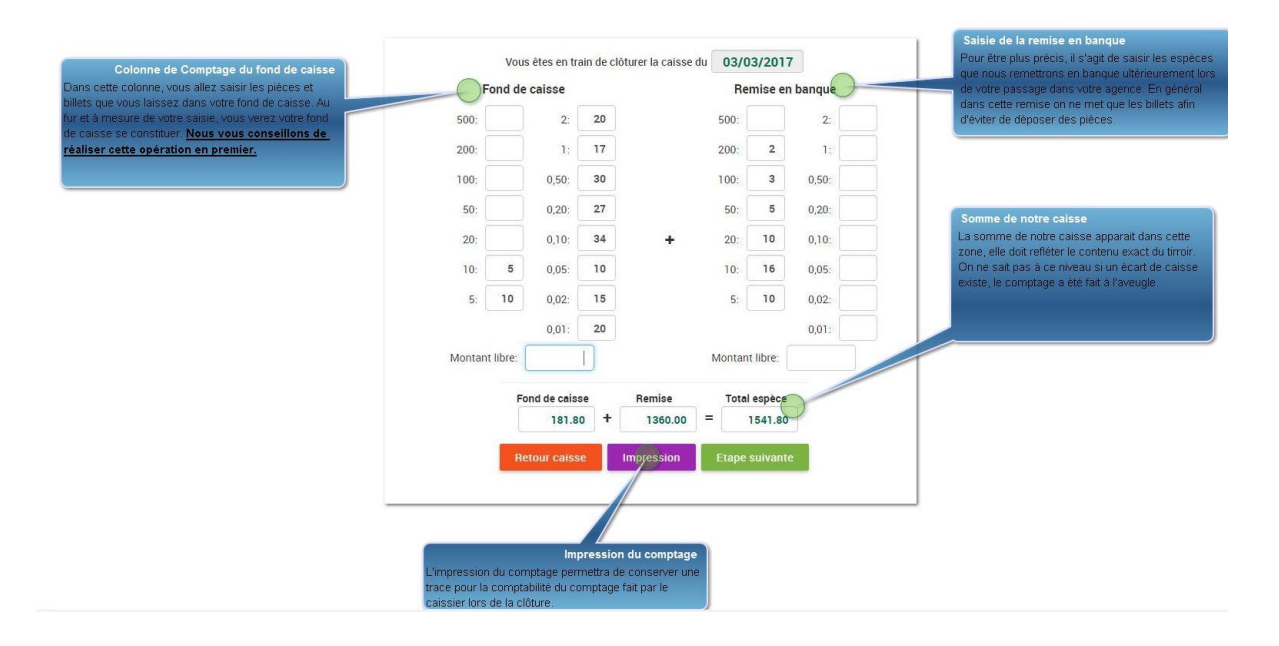

#### II) Remise de chèque

Une fois le comptage effectué, vous arrivez sur la liste des chèques à remettre. Les chèques dont la date de remise en banque est aujourd'hui sont précochés, et ceux dont la date d'échéance est ultérieure sont décochés (chèque différé)

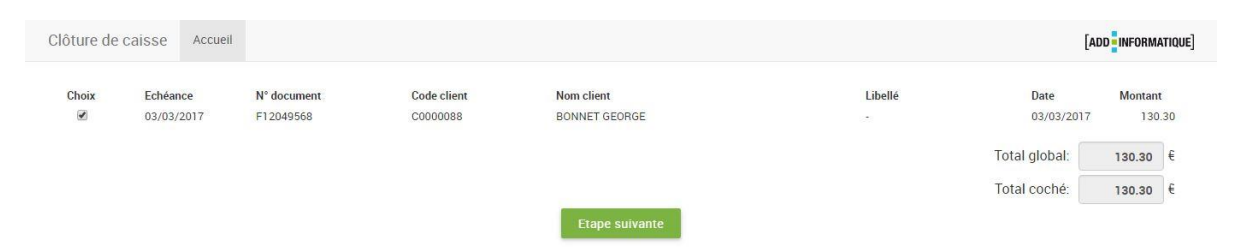

#### III) Cloture de la caisse

L'étape suivante permet de comparer le co:mptage précédent avec ce qu'il devrait y avoir dans la caisse

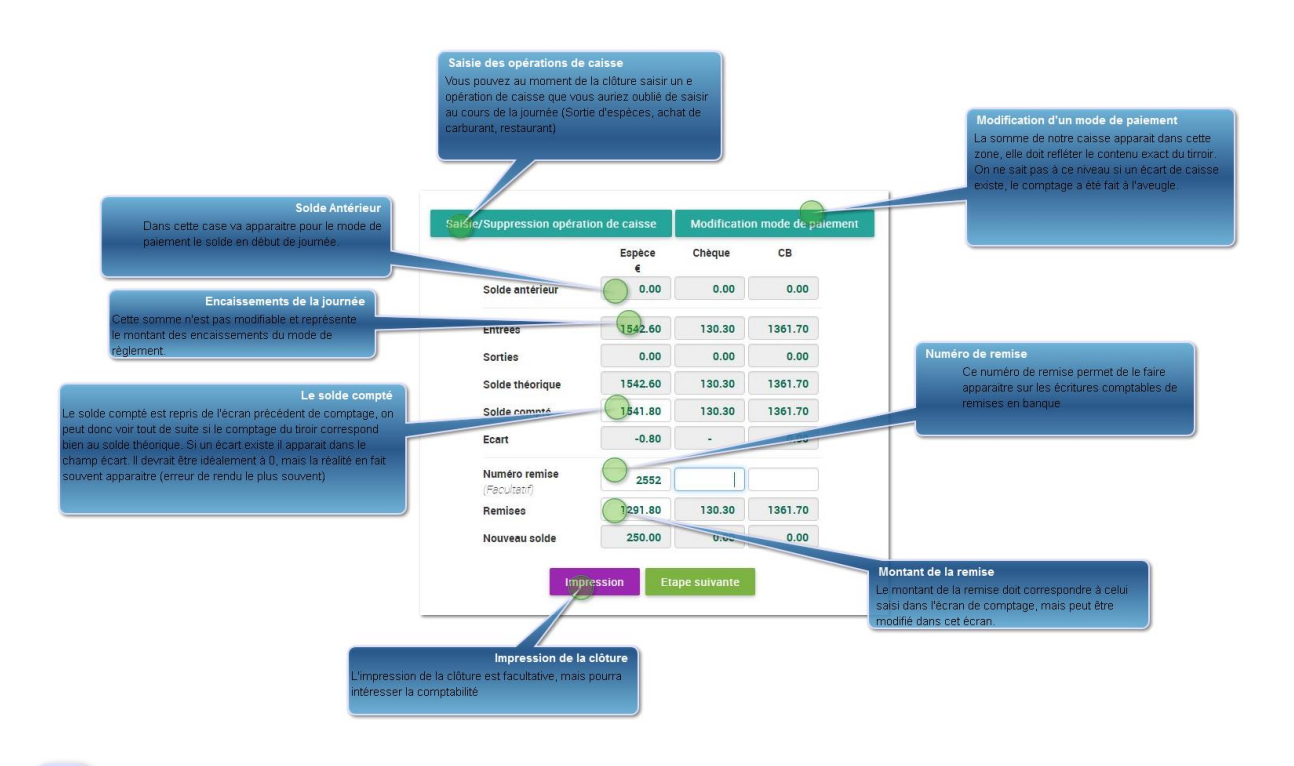

Solde Antérieur

Dans cette case va apparaitre pour le mode de paiement le solde en début de journée. Ce solde de fond de caisse peut être fixé par paramétrage sur la caisse afin de conserver un fond de caisse fixe.

Modification d'un mode de paiement

Lors de la clôture de caisse, on peut se rendre compte d'une inversion de mode de règlement, vous pouvez donc avec cet écran inverser un mode de règlement comme vous pouvez le faire en cours de journée sur la caisse.

L'écran se présente ainsi

|              |      |                      | Changer mode de paiement |                  |    |                        |    |                               |              |         |  |  |  |  |  |
|--------------|------|----------------------|--------------------------|------------------|----|------------------------|----|-------------------------------|--------------|---------|--|--|--|--|--|
| Afficher All | ▼ li | gnes                 |                          |                  |    |                        |    | Affiner recherch              | ne:          |         |  |  |  |  |  |
| Туре         | 11   | Document<br>Document | 11                       | Date             | 17 | Client                 | 11 | Montant TTC 11<br>Montant TTC | Mode<br>Mode | н н     |  |  |  |  |  |
| Facture      |      | F0100004             | 1                        | 04/01/2018 10:54 |    | COMPTOIR CAISSE 1 YDES |    | 108.00                        | ES           | Changer |  |  |  |  |  |
| Facture      |      | F0100004             | 0                        | 04/01/2018 10:54 |    | COMPTOIR CAISSE 1 YDES |    | 195.10                        | СВ           | Changer |  |  |  |  |  |
| Facture      |      | F0100003             | 9                        | 03/01/2018 18:25 |    | COMPTOIR CAISSE 1 YDES |    | 130.10                        | ES           | Changer |  |  |  |  |  |
| Facture      |      | F0100003             | 8                        | 03/01/2018 18:25 |    | COMPTOIR CAISSE 1 YDES |    | 194.10                        | ES           | Changer |  |  |  |  |  |
| Facture      |      | F0100003             | 7                        | 03/01/2018 18:16 | 0  | COMPTOIR CAISSE 1 YDES |    | 129.00                        | ES           | Changer |  |  |  |  |  |
| Facture      |      | F0100003             | 6                        | 03/01/2018 18:15 |    | COMPTOIR CAISSE 1 YDES |    | 129.00                        | ES           | Changer |  |  |  |  |  |
| Facture      |      | F0100003             | 5                        | 03/01/2018 18:14 |    | COMPTOIR CAISSE 1 YDES |    | 129.00                        | ES           | Changer |  |  |  |  |  |
| Facture      |      | F0100003             | 4                        | 03/01/2018 17:14 | į  | COMPTOIR CAISSE 1 YDES |    | 94.60                         | ES           | Changer |  |  |  |  |  |

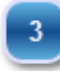

#### Saisie des opérations de caisse

Vous pouvez au moment de la clôture saisir un e opération de caisse que vous auriez oublié de saisir au cours de la journée (Sortie d'espèces, achat de carburant, restaurant)

# Impression de la clôture

L'impression de la clôture nous permet de conserver une trace de tous les éléments saisis lors de la clôture.

|                               | Espèce<br>€ | Chèque | CB      |
|-------------------------------|-------------|--------|---------|
| Solde antérieur               | 0.00        | 0.00   | 0.00    |
| Entrées                       | 1542.60     | 130.30 | 1361.70 |
| Sorties                       | 0.00        | 0.00   | 0.00    |
| Solde théorique               | 1542.60     | 130.30 | 1361.70 |
| Solde compté                  | 1541.80     | 130.30 | 1361.70 |
| Ecart                         | -0.80       | []     | 0.00    |
| Numéro remise<br>(Facultatif) | 2552        |        |         |
| Remises                       | 1291.80     | 130.30 | 1361.70 |
| Nouveau solde                 | 250.00      | 0.00   | 0.00    |

Encaissements de la journée

Cette somme n'est pas modifiable et représente le montant des encaissements du mode de règlement. La ligne du dessous reprend toutes les sorties faites sur la caisse dans le même mode de paiement.

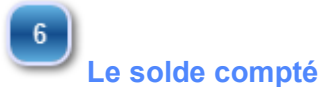

Le solde compté est repris de l'écran précédent de comptage, on peut donc voir tout de suite si le comptage du tiroir correspond bien au solde théorique. Si un écart existe il apparait dans le champ écart. Il devrait être idéalement à 0, mais la réalité en fait souvent apparaître (erreur de rendu le plus souvent)

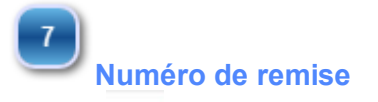

Ce numéro de remise permet de le faire apparaitre sur les écritures comptables de remises en banque

#### 8 Montant de la remise

Le montant de la remise doit correspondre à celui saisi dans l'écran de comptage, mais peut être modifié dans cet écran.

Pour les CB et les chèques, le montant de la remise est affiché automatiquement.

#### IV) les éditions de clôture

Une fois que vous cliquez sur le bouton ETAPE SUIVANTE vous arriverez sur les choix suivants

| Impression remise de chèque | Impression du journal de caisse | Impression des stats par familles |
|-----------------------------|---------------------------------|-----------------------------------|
|                             |                                 |                                   |
|                             |                                 |                                   |

Vous pourrez imprimer la remise de chèque, mais habituellement vous devrez remplir celle de la banque.

Mais surtout vous imprimerez le X de Caisse qui est l'élément le plus important de la clôture de caisse à faire passer obligatoirement au service comptable de l'entreprise.

#### Client Recette Document Vendeur Dépense Solde antérieur 6-F12049564 MMA C9000000 - CLIENT COMPTOIR 1180 0 6-F12049565 C9000000 - CLIENT COMPTOIR 362.6 MMA **Remise Espèce** TOTAL 1542.6 0 Nouveau solde: 1 542.60 Solde antérieur 6-F12049568 MMA C0000088 - BONNET GEORGE 130.3 **Remise Chèque** TOTAL 130.3 0 Nouveau solde: 130.30 Solde antérieur MMA 6-F12049566 C9000000 - CLIENT COMPTOIR 1349 0 6-F12049567 MMA C9000000 - CLIENT COMPTOIR 12.7 **Remise Carte** Bancaire TOTAL 1361.7 0 1 361.70 Nouveau solde:

#### Journal de caisse du 03/03/2017 (Caisse 2)

La dernière étape consiste à cliquer sur le bouton "Valider la clôture" qui va lancer un contrôle de cohérence des données remontées sur le serveur.

Cette étape peut durer quelques minutes, mais vous pouvez laisser le programme travailler, la clôture est terminée, félicitations!

| Impression remise de chèque | Impression du journal de caisse | Impression des stats par familles |
|-----------------------------|---------------------------------|-----------------------------------|
|                             |                                 |                                   |

Après quelques minutes vous aurez l'écran suivant, indiquant que tout s'est bien passé

| Impression remi | se de chèque   | Impression du journal de caisse      | Impression des stats par familles |
|-----------------|----------------|--------------------------------------|-----------------------------------|
|                 | Controle des c | lotures, de la fidelité et des tiers |                                   |
|                 | Detection des  | tickets en erreurs                   |                                   |

#### **1.9.** Administration Fiscale

Ce MENU va permettre de consulter la totalité des transactions réalisées avec cette caisse et de s'assurer du caractère d'inaltérabilité de celles-ci.

#### Ce MENU est réservé à un responsable ayant un accès privilégié à cette fonctionnalité.

Chaque transaction lors de son enregistrement dans la base de données est cryptée et chainée avec les autres enregistrements, de telle sorte qu'une modification quelconque faite dans la base de données fait tout de suite apparaître l'incohérence.

Le client s'engage à ne pas essayer d'altérer la base de données. Si les algorithmes de contrôle détectaient une tentative de modification sur un des éléments sécurisés, le client porterait seul la responsabilité de cette tentative de fraude.

Cet écran va permettre de contrôler :

- Les entêtes de facture
- Les lignes de facture
- Les règlements de facture
- Les pieds de facture
- Les clôtures de caisse
- La piste d'audit (piste qui enregistre tous les évènements de caisse, déconnexion, archivage, clôtures journalières, mensuelles et annuelles)
- Les grands totaux perpetuels, mensuels, annuels

#### Choix techniques de hachage et de chaînage :

Nous avons choisi la fonction de hachage la plus récente et la plus optimale qui est pour nous le SHA3 avec une taille d'empreinte de 512 bits. Nous chaînons les données de notre table f\_docligne (celle qui regroupe toutes les lignes des différents documents) de la manière suivante : Champs de la ligne à hacher CleHash -1 Champs de la ligne à hacher CleHash CleHash Hachage

Dans la base de données, par exemple pour une facture, il existe une multitude de champs et ceux qui sont les plus importants ou qui seront le plus susceptible d'être modifié (comme le prix, la quantité ou la référence) lors d'une fraude fiscale interviennent dans les éléments qui seront hachés.

Chaque ligne sera chaînée à la ligne précédente (sauf pour la première bien entendu) grâce à un champs unique qui est cbMarq la clef primaire.

De plus un champ "coherence" sera initialisé à 1 pour dire que la ligne est cohérente ce qui nous servira dans le contrôle de la cohérence des lignes.

Notre programme crypt.php crypte en SHA2 l'ensemble des transactions faites sur la caisse (Factures, règlements, modifications, clôtures, pieds de documents). *Ce programmes est le seuls impactés par la mise en place du Référentiel de certification des systèmes de caisse » établi par le LNE (Version : révision n°1.2 – décembre 2016). Ce qui veut dire que l'empreinte de ce fichier permet de s'assurer qu'aucune modification n'a pu être faite depuis la mise en place de la certification.* 

Voici un exemple de HASH fait sur la base de données des lignes de documents

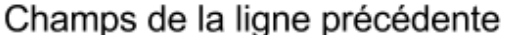

|   | opu | 0110 |   |                     |            |          |              |               |                                                    |        |
|---|-----|------|---|---------------------|------------|----------|--------------|---------------|----------------------------------------------------|--------|
|   | +   | T-   | + | do_date             | do_piece   | ct_num   | dl_montantht | dl_montantttc | clehash                                            | cbmarq |
|   |     | 1    | × | 2017-07-07 11:32:33 | F010000341 | COMPTOIR | 598.000000   | 717.600000    | a2ebafd28e855327fee92d67ad39508d8eed1ddffa35c49d71 | 1      |
| ĺ |     | 1    | × | 2017-07-07 11:32:33 | F010000341 | COMPTOIR | 5005.000000  | 6006.000000   | 27da905672044d474e752129f27d13e33945ee9916ba490470 | 2      |
|   |     | 1    | × | 2017-07-07 13:43:42 | F010000342 | COMPTOIR | 45.000000    | 54.000000     | 9781daa29b86f06083696710f97118f3e48af4839dfbe0b4f0 | 3      |
| İ |     | 1    | × | 2017-07-07 13:49:56 | F010000343 | COMPTOIR | 8.900000     | 10.680000     | c6279dfcc092d956f0b55e741cc5a2d33177753ae81d20a321 | 4      |
|   | 0   | 1    | × | 2017-07-07 13:54:15 | F010000344 | COMPTOIR | 598.000000   | 717.600000    | d117e80757e721aa89299339fc9e9e63ec3863544b385aee3c | 5      |
| Î |     | 1    | × | 2017-07-07 13:57:42 | F010000345 | COMPTOIR | 8.900000     | 10.680000     | dac966e49feed8e97e99d39664d29cabd8ba964850d44f916b | 6      |
|   |     | 1    | × | 2017-07-07 14:37:32 | F010000346 | COMPTOIR | 19.000000    | 22.800000     | 0dd8e9381639ee588402ce8c8229f1ffbc572bd78f6fd0b1e4 | 7      |
|   |     | 1    | × | 2017-07-07 15:24:23 | F010000347 | COMPTOIR | 598.000000   | 717.600000    | 68f8c07548126f9fcc8007a57a9eacf276ec623e1f15ed65bf | 8      |
|   | 0   | 1    | × | 2017-07-07 15:24:23 | F010000347 | COMPTOIR | 992.333333   | 1190.800000   | 8d46c79a70c516c38f787966234903ab7c040e1fe76737ac06 | 9      |
| ĺ |     | 1    | × | 2017-07-07 15:28:13 | F010000348 | COMPTOIR | 598.000000   | 717.600000    | 9e9e3e18624590fddd830c321cb2bc8bd49139ebb3949335ae | 10     |
|   |     | 1    | × | 2017-07-07 15:28:13 | F010000348 | COMPTOIR | 992.333333   | 1190.800000   | f1f626e5c48cd6368809ec224467e6d9373ea76bd270bd329b | 11     |
| İ |     | 1    | × | 2017-07-07 15:28:13 | F010000348 | COMPTOIR | 249.166667   | 299.000000    | 5a258fb4820fb34d744479c3f3ed9601fdd35d8052f6e6d7f9 | 12     |
|   | 0   | 1    | × | 2017-07-10 09:25:38 | F010000349 | CARAT    | 0.000000     | 0.000000      | 93b3ffe8490d63c469810fc58f38c7fd771cdf7d2eae7a1837 | 13     |
| ĺ |     | 1    | × | 2017-07-10 09:25:38 | F010000349 | CARAT    | 0.000000     | 0.000000      | f64834c89c6953156ce4cac6119b4595a333f1873e33561d2e | 14     |
|   |     | 1    | × | 2017-07-12 11:44:09 | F010000350 | COMPTOIR | 13.650000    | 16.380000     | 7b5165c26f888562cc5fcac5e166f755092b50b3f092b8a376 | 15     |
| Î |     | 1    | × | 2017-07-12 11:48:22 | F010000351 | COMPTOIR | 13.650000    | 16.380000     | c73127dc37696cae3fa24dd53be26df8d5d755e0c327f3a831 | 16     |
|   |     |      |   |                     |            |          |              |               |                                                    |        |

Tous ces éléments peuvent être édités ou exportés au format TXT, CSV ou EXCEL pour une analyse plus précise des données par le contrôleur.

<u>Chaque colonne est triable, ce qui permet très facilement de trier le tableau par "CONFORMITE" et de</u> <u>voir tout de suite les documents non conformes.</u>

| Lancer le contrôle de ce<br>Ce bouton va permetare du<br>un contrôle de conterver<br>remembre de la bane ret<br>Presente de la bane ret<br>Selection periode<br>Selection periode<br>Selection periode | bhérence<br>I lancer<br>Sur<br>Ionnées<br>Remar<br>Contré La<br>Contré La | Du 01.<br>R LA COME<br>Excel PCF | 108/2017 ()<br>RENCE GES DOCUME | Consultation des e<br>Vous pourrez cor<br>partie les entêtres<br>e (27/82/2017 | Annei Annei          | La consultation des la<br>La consultatio<br>permettre d'a<br>précise des v | gnes de<br>in des lig<br>voir une v<br>entes | facture<br>nes va<br>vision plus | Consulta<br>Le<br>les<br>cry<br>sta<br>dir<br>dir<br>bootwerr- | tion des regli<br>s règlements i<br>lignes de doc<br>prés et lies le<br>prés et lies le<br>pr | ements<br>comme is onteres et<br>suments sont eux aussi<br>sume aux autres afin de<br>active d'inalitentabilité<br>crauxeci |
|----------------------------------------------------------------------------------------------------|---------------------------------------------------------------------------|----------------------------------|---------------------------------|--------------------------------------------------------------------------------|----------------------|----------------------------------------------------------------------------|----------------------------------------------|----------------------------------|----------------------------------------------------------------|----------------------------------------------------------------------------------------------------|----------------------------------------------------------------------------------------------------|
|                                                                                                    | ficher 25                                                                 | * lignes                         |                                 |                                                                                |                      |                                                                            |                                              | Affiner                          | echesthe:                                                      |                                                                                                    |                                                                                                    |
| Editions/Exports                                                                                                    | Date If                                                                   | Type 1                           | Nº Document                     | Client                                                                         | Mode(s) de règlement | Montant HT                                                                 | TVA 11                                       | Montant TTC                      | Nb Impr. 11                                                    | Conforme                                                                                                    | Grand Total Journal                                                                                                    |
| Au travers des boutons                                                                                                    | 37/08/2017                                                                | Facture                          | F0100000389                     | COMPTOR - Client divers                                                        | Esp                  | 992.33                                                                     | 198.47                                       | 1,190.80                         | 1                                                              | OUI                                                                                                    |                                                                                                    |
| pouvez éditer ou exporter                                                                                                    | 17/08/2017                                                                | Facture                          | F0100000389                     | COMPTOIR - Client divers                                                       | Carte bancaire       | 598.00                                                                     | 119.60                                       | 717.60                           | 1                                                              | OUI                                                                                                    |                                                                                                    |
| votre selection.                                                                                                    | 7/08/2017                                                                 | Facture                          | F010000387                      | COMPTOIR - Client divers                                                       | Carte bancaire       | 598.00                                                                     | 119.60                                       | 717.60                           | 1                                                              | OUI                                                                                                    |                                                                                                    |
|                                                                                                    | 07/08/2017                                                                | Facture                          | F0100000386                     | COMPTOIR - Client divecu                                                       | Carte bancaire       | 637.00                                                                     | 127.40                                       | 764.40                           | 1                                                              | OUI                                                                                                    |                                                                                                    |
|                                                                                                    | 37/08/2017                                                                | Facture                          | F0100000385                     | COMPTOR - Client divers                                                        | Carte bancaire       | 1,160.25                                                                   | 232.05                                       | 1,392.30                         | 1                                                              | OUI                                                                                                    |                                                                                                    |
|                                                                                                    | 17/08/2017                                                                | Facture                          | F010000384                      | COMPTOR - Client divers                                                        | Carte bancaire       | 31.50                                                                      | 6.30                                         | 37.80                            | 1                                                              | OUI                                                                                                    |                                                                                                    |
|                                                                                                    | 37/08/2017                                                                | Facture                          | F010000383                      | COMPTOIR - Client divers                                                       | Esp                  | 31.50                                                                      | 6.30                                         | 37.80                            | 1                                                              | OLR                                                                                                    |                                                                                                    |
|                                                                                                    | 07/08/2017                                                                | Facture                          | F010000382                      | COMPTOIR - Client divers                                                       | Carte bancaire       | 598.00                                                                     | 119.60                                       | 717.60                           | 1                                                              | OUL                                                                                                    |                                                                                                    |
|                                                                                                    | 37/08/2017                                                                | Facture                          | F010000381                      | COMPTOIR - Client divers                                                       | Carte bancaire       | 261.00                                                                     | 52.20                                        | 313.20                           | 1                                                              | OUI                                                                                                    |                                                                                                    |
|                                                                                                    | 37/08/2017                                                                | Facture                          | F0100000380                     | COMPTOIR - Client divers                                                       | Esp                  | 235.00                                                                     | 47.00                                        | 282.00                           | 1                                                              | OUI                                                                                                    |                                                                                                    |
|                                                                                                    | 37/08/2017                                                                | Facture                          | F0100000379                     | COMPTOR - Client divers                                                        | Ch                   | 140.00                                                                     | 28.00                                        | 168.00                           | 1                                                              | OUI                                                                                                    |                                                                                                    |
|                                                                                                    | 37/08/2017                                                                | Facture                          | F010000378                      | COMPTOIR - Client divers                                                       | Carte bancaire       | 27.90                                                                      | 5.58                                         | 33.48                            | 1                                                              | OUR                                                                                                    |                                                                                                    |
|                                                                                                    | 37/08/2017                                                                | Facture                          | F0100000377                     | COMPTOIR - Client divers                                                       | Carte bancaire       | 87.12                                                                      | 17.42                                        | 104.54                           | 1                                                              | OUI                                                                                                    |                                                                                                    |

Selection période

Vous pouvez selectionner la période à contrôler.

# Editions/Exports

2

Au travers des boutons présent sur cet écran, vous pouvez éditer ou exporter votre selection.

#### Consultation des entêtes de facture

Vous pourrez consulter dans cette partie les entêtes de documents avec :

- Le numéro de document, le code et le nom du client, le mode de règlement, le montant HT, le montant de TVA, le montant TTC, le nombre d'impression et surtout le statut de conformité.

Le logiciel ne permet d'aucune manière la modification d'un document de type Bon de livraison ou Facture, mais si cependant il arrivait à corriger directement la base de données, le statut de conformité ferait tout de suite apparaître l'incohérence.

# Consultation des lignes de facture

La consultation des lignes va permettre d'avoir une vision plus précise des ventes, nous accéderons aux données suivantes :

Date document, type de document, numéro de document, numéro et nom de client, code et désignation article, quantité, prix unitaire, montant HT ligne, montant TVA ligne, montant TTC ligne.

Comme pour toutes les consultations fiscales, la totalité de ces colonnes peut être exportée ou éditée.

| Copy CSV    | Excel PDF    | Print                   |                                       |         |                                      |         |                    |    |            |                             |                    |                   |                   |               |
|-------------|--------------|-------------------------|---------------------------------------|---------|--------------------------------------|---------|--------------------|----|------------|-----------------------------|--------------------|-------------------|-------------------|---------------|
| Afficher 25 | ▼ lignes     |                         |                                       |         |                                      |         |                    |    |            |                             |                    | Affiner rechercl  | ne:               |               |
| Date        | U↑<br>Type ¢ | N° Doc<br>N° Documen ↓↑ | N° <sup>‡</sup> †<br>Ligne<br>№ Ug. ¢ | Réf.    | Designation                          | 11<br>¢ | Client             | ‡1 | Uté<br>Qté | Prix 41<br>unité<br>Prix u. | Montant 11<br>HT ¢ | Montant 11<br>TVA | Montant 11<br>TTC | Lî<br>Conf. ≑ |
| 04/08/2017  | Facture      | F0100000148             | 1                                     | COAR001 | Collier argent mailles<br>gourmettes |         | TEST - test créati | on | 1          | 992.33                      | 992.33             | 198.47            | 1,190.80          | OUI           |
| 04/08/2017  | Facture      | F0100000147             | 1                                     | CHORFA  | Chaîne forçat Or                     |         | TEST - test créati | on | 1          | 1,160.25                    | 1,160.25           | 232.05            | 1,392.30          | OUI           |
| 04/08/2017  | Facture      | F0100000147             | 2                                     | COAR001 | Collier argent mailles<br>gourmettes |         | TEST - test créati | on | 1          | 992.33                      | 992.33             | 198.47            | 1,190.80          | OUL           |
| 04/08/2017  | Facture      | F0100000146             | 1                                     | COAR001 | Collier argent mailles<br>gourmettes |         | TEST - test créati | on | 1          | 992.33                      | 992.33             | 198.47            | 1,190.80          | OUI           |
| 04/08/2017  | Facture      | F0100000146             | 2                                     | CHORFA  | Chaîne forçat Or                     |         | TEST - test créati | on | 1          | 1,160.25                    | 1,160.25           | 232.05            | 1,392.30          | OUI           |
| 04/08/2017  | Facture      | F0100000145             | 1                                     | CHORFA  | Chaîne forçat Or                     |         | TEST - test créati | on | 1          | 1,160.25                    | 1,160.25           | 232.05            | 1,392.30          | OUI           |

5

3

#### \_ancer le contrôle de cohérence

Ce bouton va permettre de lancer un contrôle de cohérence sur l'ensemble de la base de données. Il est conseillé lors d'un contrôle, de cliquer sur ce bouton une fois afin d'^tre certain du statut de chaque ligne de document.

Consultation des règlements

Les règlements comme les entêtes et les lignes de documents sont eux aussi cryptés et liés les uns aux autres afin de s'assurer du caractère d'inaltérabilité et d'inviolabilité de ceux-ci. La caisse permet comme nous l'avons vu précédemment de modifier un mode de règlement. Dans ce cas nous réalisons l'opération suivante :

 Règlement initial : Le champ DR\_TRACABILITE de la base de données de règlements passe à la valeur A= Annulé

- Le règlement qui annule le règlement initial : Le champ DR\_TRACABILITE passe à la valeur E = Equilibre

- Le nouveau règlement qui positionne le nouveau mode : Le champ DR\_TRACABILITE passe à la valeur O = en cOurs

Ce qui donnerait pour exemple : Un premier encaissement de 100€ en CB, on modifie ce encaissement pour le passer en ESP

=> 37,80 € - CB statut A

=> -37,80 € - CB statut E

=> 37,80 € - ESP statut O

Ces trois sommes apparaîtrons sur le X de caisse du soir dans leur mode de règlement respectif.

| Retour D     | 07/08/2017           | <b>au</b> 07 | /08/2017                |   | Afficher            | FACTURES | LIGNES           | REG | LEMENTS     | CLOTUR | es<br>Do     | PIEDS<br>CUMENTS | grand<br>Total |
|--------------|----------------------|--------------|-------------------------|---|---------------------|----------|------------------|-----|-------------|--------|--------------|------------------|----------------|
| CONTROLER L  | A COHERENCE DES DOCU | MENTS        |                         |   |                     |          |                  |     |             |        |              |                  |                |
| Copy CSV Exc | el PDF Print         |              |                         |   |                     |          |                  |     |             | ∆ffine | r recherche: |                  |                |
| Date 17      | Date modification    | Type 1       | N° Document             | 1 | Client              | I†       | Mode de paiement | 11  | Montant TTC |        | Etat         | Conforme         | IT .           |
| Date         | Date modification    | Туре         | N <sup>*</sup> Document | X | Client              | Ÿ        | Mode de paiement |     | Montant TTC |        | Etat         | Conforme         | ¥              |
| 07/08/2017   | 07/08/2017 15:58:23  | Facture      | F010000383              | С | OMPTOIR - Client di | vers     | Esp              |     |             | 37.80  | Nouveau      |                  | OUI            |
| 07/08/2017   | 07/08/2017 15:58:23  | Facture      | F010000383              | C | OMPTOIR - Client di | vers     | Carte bancaire   |     |             | -37.80 | Annulation   |                  | OUI            |
| 07/08/2017   | 07/08/2017 15:58:23  | Facture      | F010000383              | С | OMPTOIR - Client di | vers     | Carte bancaire   |     |             | 37.80  | Annulé       |                  | OUI            |
| 07/08/2017   | 07/08/2017 12:37:51  | Facture      | F010000382              | С | OMPTOIR - Client di | vers     | Carte bancaire   |     |             | 717.60 | Nouveau      |                  | OUI            |
| 07/08/2017   | 07/08/2017 12:34:49  | Facture      | F0100000381             | C | OMPTOIR - Client di | vers     | Carte bancaire   |     |             | 313.20 | Nouveau      |                  | OUI            |
| 07/08/2017   | 07/08/2017 12:34:49  | Facture      | F010000380              | С | OMPTOIR - Client di | vers     | Esp              |     |             | 282.00 | Nouveau      |                  | OUI            |

## Consultation des Clôtures

Cette fonction permettra de consulter toutes les clôtures de caisse qu'il y a eu sur une période. Les clôtures comme les documents sont cryptées et chaînées afin de s'assurer du caractère d'inviolabilité de l'information.

| Retour Du 07/08/201             | 7 au 07/08/2017     |    | Afficher | FACTURES | LIGNES | REGLEMENTS | CLOTURES      | PIEDS<br>DOCUMENTS | GRAND<br>TOTAL |
|---------------------------------|---------------------|----|----------|----------|--------|------------|---------------|--------------------|----------------|
| CONTROLER LA COHERENCE          | DES DOCUMENTS       |    |          |          |        |            |               |                    |                |
| Copy CSV Excel PDF Print        | ]                   |    |          |          |        |            | Affiner reche | erche:             |                |
| Date cloture                    | ↓F Mode de paiement | 11 | Entrées  | 1 Sorti  | es     | 11 Remises | ↓† (          | Conforme           | 11             |
| Date cloture                    | Mode de paiement    |    | Entrées  | - Sortie | 8      | Remise     | \$            | Conforme           | \$             |
| 07/08/2017                      | Ch                  |    |          | 932.4    |        | 0          | 932.4         |                    | OUI            |
| 07/08/2017                      | Esp                 |    |          | 1064.6   |        | 0          | 1000          |                    | OUI            |
| 07/08/2017                      | Carte bancaire      |    |          | 451.22   |        | 0          | 451.22        |                    | OUI            |
| Affichage de 1 à 3 des 3 lignes |                     |    |          |          |        |            | Déb           | Pré 1 Sui          | Fin            |

8

#### Pieds de document

Cette consultation permet de contrôler les pieds de documents contenant le total HT, le total TVA, le total TTC par taux de TVA. Ces données sont comme les précédentes cryptées et liées entre elles assurant ainsi le caractère inviolable de l'information.

| CONTROLER LA CI | OHERENCE DES | DOCUMENTS   |         |            |          |              |          |               |               |       |     |
|-----------------|--------------|-------------|---------|------------|----------|--------------|----------|---------------|---------------|-------|-----|
| Copy CSV Excel  | PDF Print    | ↓1 N° Doc   | lî<br>¢ | Montant HT | 11<br>\$ | Montant Taxe | 1†<br>\$ | Affiner reche | rche: [<br>↓1 | Conf. |     |
| Date            | Туре         | N. Document |         | NORMARK PT |          | Montant Take |          | Montant Fre   |               | Com.  |     |
| 07/08/2017      | Facture      | F0100000389 |         | 992        | .33      |              | 198.47   | 1,19          | 0.80          |       | OUI |
| 07/08/2017      | Facture      | F0100000388 |         | 598        | .00      |              | 119.60   | 71            | 7.60          |       | OUI |
| 07/08/2017      | Facture      | F010000387  |         | 598        | .00      |              | 119.60   | 71            | 7.60          |       | OUI |
| 07/08/2017      | Facture      | F0100000386 |         | 637        | .00      |              | 127.40   | 76            | 4.40          |       | OUI |
| 07/08/2017      | Facture      | F0100000385 |         | 1,160      | .25      |              | 232.05   | 1,39          | 2.30          |       | OUI |
| 07/08/2017      | Facture      | F0100000384 |         | 31         | .50      |              | 6.30     | 3             | 7.80          |       | OUI |
| 07/08/2017      | Facture      | F0100000383 |         | 31         | .50      |              | 6.30     | 3             | 7.80          |       | OUI |
| 07/08/2017      | Facture      | F010000382  |         | 598        | .00      |              | 119.60   | 71            | 7.60          |       | OUI |
| 07/08/2017      | Facture      | F0100000381 |         | 261        | .00      |              | 52.20    | 31            | 3.20          |       | OUI |
| 07/08/2017      | Facture      | F0100000380 |         | 235        | .00      |              | 47.00    | 28            | 2.00          |       | OUI |
| 07/08/2017      | Facture      | F0100000379 |         | 140        | .00      |              | 28.00    | 16            | 8.00          |       | OUI |

9

#### **Grand Total Journal**

Ce grand total journal est le résultat des clôtures périodiques qui sont lancés automatiquement tous les jours, toutes les fin de mois et toutes les fin d'année. Ce traitement va alimenter des totaux HT, TVA et TTC à partir des pieds de documents :

- Un Grand total sera fait à la date de fin de chaque clôture (Journalière, Mensuelle, Annuelle)

- L'autre sera fait au 31/12/9999 qui représente total perpetuel

#### ADDvance Solution d'encaissement - Version 5.30.0.0

| Retour Du 01/01/2                  | 020 <b>au</b> 13/01/20                  | 20 Afficher              | FACTURES LIGNES REG | lements clotures pi<br>docu | EDS GRAND<br>IMENTS TOTAL D | PISTE<br>VAUDIT |
|------------------------------------|-----------------------------------------|--------------------------|---------------------|-----------------------------|-----------------------------|-----------------|
| CONTROLER L'INTEGRITE D            | ES DOCUMENTS Prog                       | amme de cryptage conforr | ne 🗸                |                             |                             |                 |
| Afficher 14 v lignes Copie         | r <u>E</u> xcel <u>C</u> SV <u>P</u> DF | Imprimer                 |                     |                             | Affiner recherche:          |                 |
| Mode                               | Date de début                           | Date de fin              | Montant HT          | Montant TTC                 | Montant Taxe                | Conf.           |
| Mode                               | Date de debut                           | Date de fin              | Montant HT          | Montant TTC                 | Montant Taxe                | Conf.           |
| PERPETUEL                          | 01/01/0001                              | 31/12/9999               | 1,950,198.95        | 2,314,765.49                | 364,566.54                  | NON             |
| JOURNALIER                         | 09/01/2020                              | 09/01/2020               | 146.46              | 161.15                      | 14.69                       | OUI             |
| JOURNALIER                         | 08/01/2020                              | 08/01/2020               | 5.00                | 5.50                        | 0.50                        | OUI             |
| JOURNALIER                         | 07/01/2020                              | 07/01/2020               | 20.02               | 22.05                       | 2.03                        | OUI             |
| JOURNALIER                         | 06/01/2020                              | 06/01/2020               | 1,081.08            | 1,277.23                    | 196.15                      | OUI             |
| JOURNALIER                         | 04/01/2020                              | 04/01/2020               | 3,439.80            | 4,051.39                    | 611.59                      | OUI             |
| JOURNALIER                         | 03/01/2020                              | 03/01/2020               | 2,414.30            | 2,845.85                    | 431.55                      | OUI             |
| JOURNALIER                         | 02/01/2020                              | 02/01/2020               | 2,872.64            | 3,404.54                    | 531.89                      | OUI             |
| ANNUEL                             | 01/01/2019                              | 31/12/2019               | 1,136,966.45        | 1,347,705.03                | 210,738.57                  | OUI             |
| MENSUEL                            | 01/12/2019                              | 31/12/2019               | 70,966.67           | 83,710.51                   | 12,743.83                   | OUI             |
| JOURNALIER                         | 31/12/2019                              | 31/12/2019               | 2,039.43            | 2,413.25                    | 373.82                      | OUI             |
| JOURNALIER                         | 30/12/2019                              | 30/12/2019               | 2,746.29            | 3,209.67                    | 463.38                      | OUI             |
| JOURNALIER                         | 28/12/2019                              | 28/12/2019               | 2,479.30            | 2,925.67                    | 446.37                      | OUI             |
| JOURNALIER                         | 27/12/2019                              | 27/12/2019               | 1,795.75            | 2,122.43                    | 326.68                      | OUI             |
| Affichage de 1 à 14 des 485 lignes |                                         |                          |                     | Déb Pré 1                   | 2 3 4 5 3                   | 5 Sui Fin       |

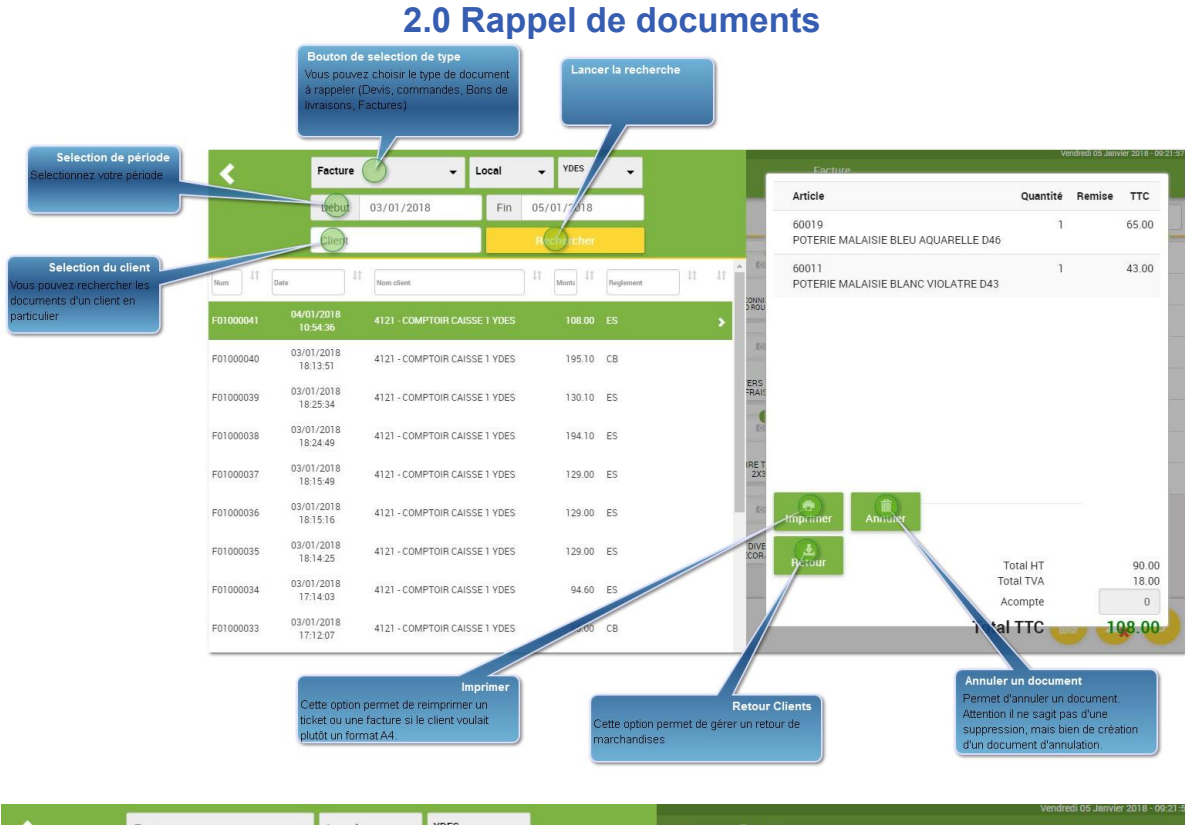

| <                 | Facture                | ✓ Lo                   | ocal   | <ul> <li>YDES</li> </ul> | •         |    |         |              | Facture                           |             |               |        |   |
|-------------------|------------------------|------------------------|--------|--------------------------|-----------|----|---------|--------------|-----------------------------------|-------------|---------------|--------|---|
|                   | Début                  | 03/01/2018             | Fin 0  | 5/01/2018                | _         |    |         |              | Article                           |             | Quantité      | Remise | ł |
|                   | Client                 |                        |        | Rechercher               |           |    |         | _            | 60019<br>POTERIE MALAISIE BLEU AQ | UARELLE D46 | 1             |        |   |
| , <sup>1†</sup> D | ate 1                  | Nom client             | 1      | 1 Monte                  | Reglement | 11 | lt î    |              | 60011<br>POTERIE MALAISIE BLANC V | IOLATRE D43 | 1             |        |   |
| 1000041           | 04/01/2018<br>10:54:36 | 4121 - COMPTOIR CAISSE | 1 YDES | 108.00                   | ES        |    | >       | ROU          |                                   |             |               |        |   |
| 1000040           | 03/01/2018<br>18:13:51 | 4121 - COMPTOIR CAISSE | 1 YDES | 195.10                   | СВ        |    |         | 10           |                                   |             |               |        |   |
| 1000039           | 03/01/2018<br>18:25:34 | 4121 - COMPTOIR CAISSE | 1 YDES | 130.10                   | ES        |    | E       | RAIS         |                                   |             |               |        |   |
| 1000038           | 03/01/2018<br>18:24:49 | 4121 - COMPTOIR CAISSE | 1 YDES | 194.10                   | ES        |    | - 18    | 10           |                                   |             |               |        |   |
| 1000037           | 03/01/2018<br>18:15:49 | 4121 - COMPTOIR CAISSE | 1 YDES | 129.00                   | ES        |    | IF      | 2X3          |                                   |             |               |        |   |
| 1000036           | 03/01/2018<br>18:15:16 | 4121 - COMPTOIR CAISSE | 1 YDES | 129.00                   | ES        |    |         | to:          | imprimer Annuler                  |             |               |        |   |
| 01000035          | 03/01/2018<br>18:14:25 | 4121 - COMPTOIR CAISSE | 1 YDES | 129.00                   | ES        |    | 3.<br>C | DIVE<br>COR. | Retour                            | Tot         | al HT         |        |   |
| 1000034           | 03/01/2018<br>17:14:03 | 4121 - COMPTOIR CAISSE | 1 YDES | 94.60                    | ES        |    |         |              |                                   | Tota<br>Aco | l TVA<br>mpte |        |   |
| 01000033          | 03/01/2018<br>17:12:07 | 4121 - COMPTOIR CAISSE | 1 YDES | 65.00                    | СВ        |    |         |              |                                   | Total 1     | тс 🕡          | -      |   |

1

#### Bouton de selection de type

En cliquant sur ce bouton on fait apparaitre les ventes de la journée

2 Selection du client

Clie

Par défaut, si un client est sélectionné sur la caisse, ce champ est renseigné, sinon il est vide et affiche donc la liste des documents de tous les clients

#### 3

Selection de période

ébut

Attention, si vous sélectionnez une très grande période, la recherche peut être longue.

#### 4

#### Lancer la recherche

#### ech

Lorsque vous cliquez sur ce bouton, la recherche est lancée. On affiche la liste des documents sous les sélecteurs, et le focus est mis sur le premier document de la liste qui est le dernier ticket saisie sur cette caisse. Le contenu du ticket est affiché à droite de cette liste.

#### 5

#### Annuler un document

#### 論

Permet d'annuler un document. Attention il ne s'agit pas d'une suppression, mais bien de création d'un document d'annulation.

Cette option n'est accessible que sur droit, et généralement donnée au responsable du magasin qui doit s'assurer de la pertinence de cette manipulation. On arrive sur l'écran suivant :

Cette fonctionnalité requiert des droits avancées, veuillez scanner une carte vendeur ayant les droits ou vous connecter sous un autre profil

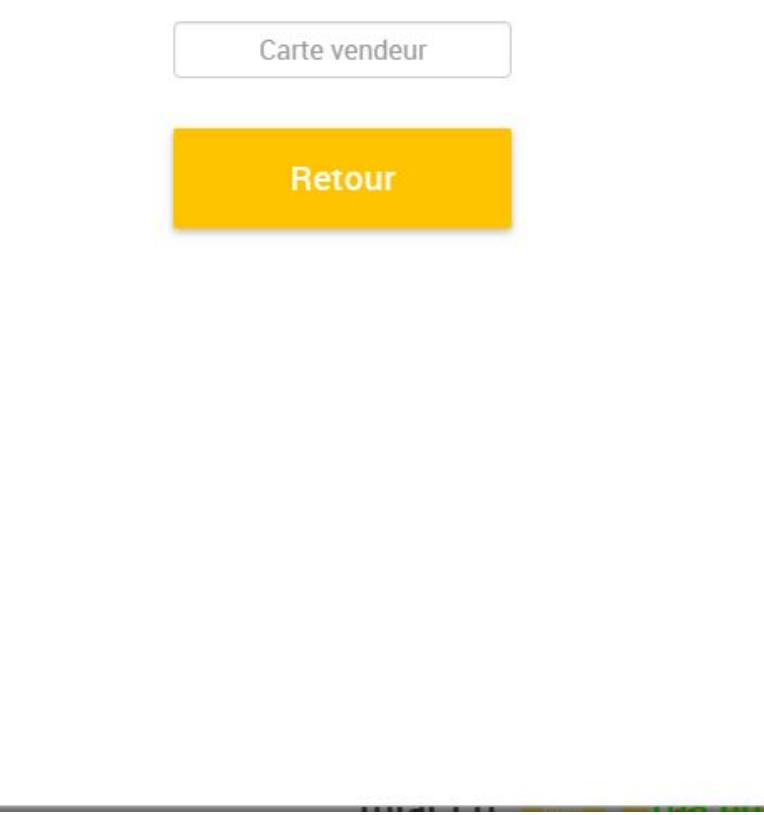

Le magasinier doit passer au scan la carte d'un responsable ayant les droits d'annulation.

Vous arrivez ensuite sur un écran vous proposant plusieurs choix :

#### Confirmez-vous l'annulation du document ?

| Sans | récupér | ation |
|------|---------|-------|
| Avec | récupér | ation |
|      | Retour  |       |

1) Sans récupération : La caisse va annuler le document de vente ainsi que le réglement, à la date de la vente. Ces opérations seront visibles sur la clôture de caisse ainsi que sur les divers écrans de l'administration fiscale.

| <         | Facture                | •                    | Local     | ▼ YDES      | •         |    |              | Facture                               |               |        |        |
|-----------|------------------------|----------------------|-----------|-------------|-----------|----|--------------|---------------------------------------|---------------|--------|--------|
|           | Début                  | 05/01/2018           | Fin       | 05/01/2018  |           |    |              | Article                               | Quantité      | Remise | ттс    |
|           | Client                 |                      |           | Rechercher  |           |    | H            | 60011<br>POTERIE MALAISIE BLANC VIOLA | -1<br>TRE D43 |        | -43.00 |
| Num It    | Date                   | Nom client           |           | 11 Monta 11 | Reglement | 11 | 11           |                                       |               |        |        |
| F01000043 | 05/01/2018<br>09:57:17 | 4121 - COMPTOIR CAIS | se 1 ydes | -43.00      | СВ        |    | > DROU       |                                       |               |        |        |
| F01000042 | 05/01/2018<br>09:55:59 | 4121 - COMPTOIR CAIS | SE 1 YDES | 43.00       | СВ        |    | 10           |                                       |               |        |        |
|           |                        |                      |           |             |           |    | ERS<br>FRAIS |                                       |               |        |        |
|           |                        |                      |           |             |           |    | 10           |                                       |               |        |        |
|           |                        |                      |           |             |           |    | IRE T<br>2X3 |                                       |               |        |        |
|           |                        |                      |           |             |           |    | teo.         | nprimer Annuler                       |               |        |        |
|           |                        |                      |           |             |           |    | DIVE<br>COR. | Retour                                | Total HT      |        | -35.83 |
|           |                        |                      |           |             |           |    |              |                                       | Total TVA     |        | -7.17  |
|           |                        |                      |           |             |           |    |              |                                       | Acompte       |        | 0      |
|           |                        |                      |           |             |           |    |              |                                       | Total TTC     | 988    | 43.00  |

| Retour                          | Du 05/01/2018        | a         | u 05/01/2018  | Afficher                              | FACTUR    | RES LIGNES       | REGLEMENT   | CLOTURES      | PIEDS<br>DOCUM | s<br>Ents |
|---------------------------------|----------------------|-----------|---------------|---------------------------------------|-----------|------------------|-------------|---------------|----------------|-----------|
| grand<br>Total                  |                      |           |               |                                       |           |                  |             |               |                |           |
| CONTROLE                        | R LA COHERENCE DES I | DOCUMENTS | Programme     | de cryptage conforme ✔                |           |                  |             |               |                |           |
| Print<br>Afficher 25            | • lignes             |           |               |                                       |           |                  |             | Affiner reche | rche:          |           |
|                                 | Date modification    |           | Ne Document   | Client                                | 11        | Mode de paiement | Montant TTC | (0.00) 11     | Ftat 1         | Conforme  |
| Date IF<br>Date                 | Date modification    | Туре      | N& Document + | Client                                | \$        | Mode de paiement | Montant TTC | \$            | Etat           | Conforme  |
| Date 47<br>Date 7<br>05/01/2018 | Date modification    | Type 🔶    | N@ Document + | Client<br>4121 - COMPTOIR CAISSE 1 YD | ) †<br>ES | Mode de paiement | Montant TTC | -43.00        | Etat +         | Conforme  |

# 6 Retour Clients

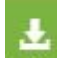

Cette option va permettre au magasinier de saisir un retour de marchandises. Une fois qu'il clique sur ce bouton, on arrive sur l'écran qui permet de sélectionner la ou les références retournées.

Dans notre cas, le client nous retourne la référence 60019 qui se fera bien au prix de la vente initiale.

| Article                                         | Quantité | Remise | ттс   |
|-------------------------------------------------|----------|--------|-------|
| 60011<br>POTERIE MALAISIE BLANC<br>VIOLATRE D43 | 1        |        | 43.00 |
| 60019<br>POTERIE MALAISIE BLEU<br>AQUARELLE D46 | 1        |        | 65.00 |
| 10072<br>BALCONNIERE INES DECO ROUGE<br>50CM    | 1        |        | 22.10 |

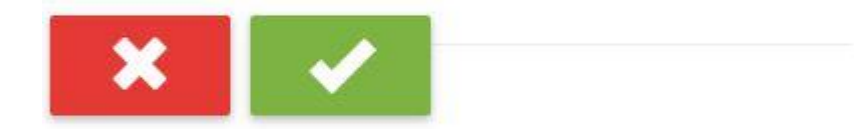

| Total HT  | 108.42 |
|-----------|--------|
| Total TVA | 21.68  |
| Acompte   | 0      |

Lorsqu'on clique sur le bouton validation, nous ajoutons une ligne au panier du client sur la ou les références sélectionnées, pour le bon prix en négatif.

Si le solde du ticket est négatif, seul le bouton "AVOIR" permet de valider la transaction.

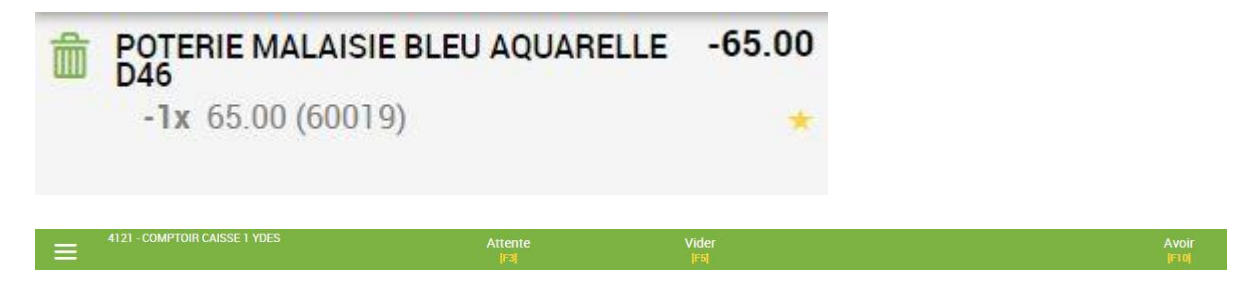

Lorsqu'on clique sur le bouton "Avoir", nous affichons la liste des modes de paiement acceptés pour ce type de transaction, dans notre cas, seul le remboursement en ticket d'avoir est accepté.

| ECHAP Retour | Avoir                          |                          |                 |
|--------------|--------------------------------|--------------------------|-----------------|
|              | Total document :               | -65.00                   |                 |
|              | Acompte :                      | 0.00                     |                 |
|              | Net à payer :                  | -65.00                   |                 |
|              | Mot de passe                   |                          |                 |
|              | Veuillez choisir un mode de re | emboursement:            |                 |
|              |                                |                          |                 |
|              |                                |                          |                 |
|              | Code postal :                  |                          |                 |
| Mail<br>[F6] | Sans ticket                    | Ticket sans prix<br>[F8] | Ticket<br>[F10] |

Nous pouvons constater dans l'écran de rappel qu'un nouveau ticket est crée en négatif sur le mode de règlement "AVOIR"

| <         | Facture                | •                  | Local        | ✓ YDES      | •         |    |    |
|-----------|------------------------|--------------------|--------------|-------------|-----------|----|----|
|           | Début                  | 05/01/2018         | Fin          | 05/01/2018  |           |    |    |
|           | Client                 | 40                 |              | Rechercher  |           |    |    |
| Num 11    | Date                   | Î Nom client       |              | 11 Monta 11 | Reglement | 11 | 11 |
| F01000045 | 05/01/2018<br>10:44:06 | 4121 - COMPTOIR C/ | AISSE 1 YDES | -65.00      | AVOIR     |    | >  |
| F01000044 | 05/01/2018<br>10:43:08 | 4121 - COMPTOIR CA | AISSE 1 YDES | 130.10      | СВ        |    |    |
| F01000043 | 05/01/2018<br>09:57:17 | 4121 - COMPTOIR CA | AISSE 1 YDES | -43.00      | СВ        |    |    |
| F01000042 | 05/01/2018             | 4121 - COMPTOIR CA | AISSE 1 YDES | 43.00       | СВ        |    |    |

La trace de cette transaction est aussi visible sur dans l'écran d'administration fiscale.

#### ADDvance Solution d'encaissement - Version 5.30.0.0

| CONTROLE   | R LA COHERENCE DES  | DOCUMENT | s Programme    | de cryptage conforme 🗸        |                  |                     |                   |          |
|------------|---------------------|----------|----------------|-------------------------------|------------------|---------------------|-------------------|----------|
| Print 25   | V lignes            |          |                |                               |                  | Affinar racha       | rcho:             |          |
| Date       | Date modification   | Type ↓↑  | N� Document ↓↑ | Client ↓↑<br>Client           | Mode de paiement | Montant TTC (65.10) | Etat 11<br>Etat ¢ | Conforme |
| 05/01/2018 | 05/01/2018 10:51:13 | Facture  | F01000045      | 4121 - COMPTOIR CAISSE 1 YDES | AVOIR            | -65.00              | Nouveau           | OUI      |
| 05/01/2018 | 05/01/2018 10:43:13 | Facture  | F01000044      | 4121 - COMPTOIR CAISSE 1 YDES | СВ               | 130.10              | Nouveau           | OUI      |
| 05/01/2018 | 05/01/2018 09:57:17 | Facture  | F01000043      | 4121 - COMPTOIR CAISSE 1 YDES | СВ               | -43.00              | Nouveau           | OUI      |
| 05/01/2018 | 05/01/2018 09:56:03 | Facture  | F01000042      | 4121 - COMPTOIR CAISSE 1 YDES | СВ               | 43.00               | Nouveau           | OUL      |

Imprimer Imprimer Iorsque vous cliquez sur ce bouton, vous arrivez sur l'écran suivant :

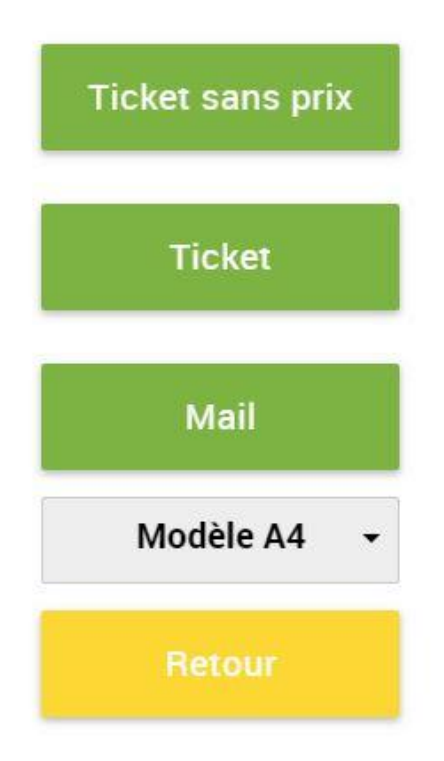

ADDvance Solution d'encaissement - Version 5.30.0.0

Le ticket peut être réimprimé sous la forme d'un ticket, d'une Facture A4 ou bien envoyé par Mail directement au client.

Si le client utilisé pour la vente est le client comptoir, alors le programme permet au caissier de saisir une adresse qui sera utilisée sur le document :

|                                                                           | Ir                                        | formatior                  | n client   |      |       |            |              |     |
|---------------------------------------------------------------------------|-------------------------------------------|----------------------------|------------|------|-------|------------|--------------|-----|
| Nom/Pré                                                                   | enom                                      | Mr BONNAL Franço           | is         |      |       | ]          |              |     |
| Adres                                                                     | se                                        | 8 rue des fleurs           |            |      |       | Ì          |              |     |
| Code Po                                                                   | ostal                                     | 31000                      |            |      |       | 1          |              |     |
| Ville                                                                     | . (                                       | TOULOUSE                   |            |      |       | Ĵ          |              |     |
| ADD INF<br>8 Av de la RÅ<br>815 274 949 0<br>15210 YDES<br>Tél.: 04.71.67 | ORMATIQUE<br>©publique<br>20024<br>.98.00 | imprimer<br>[] F           |            |      | -010  | Numéro     | client: 4121 | -   |
|                                                                           |                                           |                            | MR BONNAI  |      | çOIS  |            |              |     |
| Date documer<br>Numéro docur<br>Conseillé :<br>Page 1/1                   | ment: F0100004                            | 14                         | 31000 TOUL | OUSE | 5     |            |              |     |
|                                                                           |                                           |                            | -          |      |       |            |              | 4   |
| Référence                                                                 | Désignation                               |                            |            | Qté  | PUTTC | Montant HT | TTC Ligne    | TVA |
| 60011                                                                     | POTERIE M                                 | ALAISIE BLANC VIOLATRE D43 |            | 1.00 | 43.00 | 35.83      | 43.00        | 12  |
| 60019                                                                     | POTERIE M                                 | ALAISIE BLEU AQUARELLE D46 |            | 1.00 | 65.00 | 54.17      | 65.00        | 12  |
| 10072                                                                     | BALCONNIE                                 | RE INES DECO ROUGE 50CM    |            | 1.00 | 22.10 | 18.42      | 22.10        | 12  |

#### 2.1 Devis, Commandes, Bons de livraisons

Si on clique sur le bandeau haut de la caisse, sur le mot "FACTURE", un menu apparait avec la liste des types de documents auxquels vous avez droit. Les Bons de livraisons sont un cas particulier, nous faisons un double contrôle :
Le type de document doit être autorisé sur les caisses
Le client sélectionné sur la caisse doit permettre cette opération réservée à des

clients très particuliers (Mairies, organismes publics, etc)

| Bons de livr.<br>Cette option n'appara<br>si le client est "Fin de | aisons<br>it que<br>mois"  | Saisie d'un DEVIS<br>Bascule en saisie de DEVIS                         |
|--------------------------------------------------------------------|----------------------------|-------------------------------------------------------------------------|
|                                                                    | Devis                      | Saisie d'une COMMANDE Client<br>Bascule en saisie de COMMANDE<br>CLIENT |
|                                                                    | Ben de commande<br>Facture |                                                                         |

1) Saisie d'un DEVIS

La saisie sur ce bouton bascule la caisse en mode saisie d'un DEVIS avec la charte graphique associée. Les couleurs changent ce qui permet d'être sûr que nous sommes en saisie de DEVIS.

# Saisie d'une COMMANDE Client

Détaillons un petit peu la bascule en saisie de bon de commande client. Une fois appuyé sur ce bouton, la caisse se rafraîchit avec la charte graphique des commandes, dans notre cas en orange :

| Dépôt 2 (YDES) - SAF | RL FLORINAND | D - FB |         |                                        |                                        |                                     | Vente - Bon de co                 | mmande                          |                               |                           | Vendredi 05 Janvier 2018 - 11:29:06 |
|----------------------|--------------|--------|---------|----------------------------------------|----------------------------------------|-------------------------------------|-----------------------------------|---------------------------------|-------------------------------|---------------------------|-------------------------------------|
| = 41                 | 21 - COMPT   |        |         |                                        |                                        |                                     | Rappel                            |                                 | Commande<br>[F6]              |                           |                                     |
|                      |              |        |         |                                        |                                        | A                                   |                                   |                                 |                               |                           | Q Recherche                         |
|                      |              |        |         | 43.00                                  | 65.00                                  | 2210                                | 7.50                              | 4.50                            | Divers Aurillac               |                           |                                     |
|                      | -            |        |         | POTERIE MALAISIE<br>BLANC VIOLATRE D43 | POTERIE MALAISIE BLEU<br>AQUARELLE D46 | BALCONNIERE INES<br>DECO ROUGE 50CM | TERRE A BAIN<br>CHINCHILLAS 2.5KG | TERRE BRUYERE 20L               | animalerie                    |                           |                                     |
|                      |              | nanier |         |                                        |                                        | 107.70                              |                                   | 48-0100                         |                               |                           | Serre chaude                        |
|                      | Volic        |        |         |                                        |                                        |                                     | 27                                |                                 |                               |                           | Plante annuelle                     |
|                      |              |        |         |                                        |                                        | SERRE TUNNEL<br>2X3M                | SERRE PANTALON<br>JAUNE FLUO      | PLANTE BUISSON                  | PLANTE GRIMPANTE<br>MELANGE   | PLANTE BLOOMING<br>FLOWER | Pepiniere                           |
|                      |              |        |         |                                        |                                        | 6.40                                | 0.00                              | 4.50                            | 9.90                          | 285.00                    | Decoration                          |
| [F1] Scan            |              |        | •<br>T( | otal TTC                               | 0.00                                   |                                     |                                   |                                 | (CEA)                         | - and the                 | Loisir                              |
|                      |              |        |         |                                        |                                        | PLANTE DE232                        | PERE NOEL<br>LUMINAIRE            | BOULE DECO PL A/BOULE<br>MOUSSE | RECT.140X200CM DEEP<br>PURPLE | TABLE DIAMETRE<br>120     |                                     |
|                      |              | 7      | 8       | 9                                      | $\langle \times \rangle$               | 94.05                               |                                   |                                 |                               |                           |                                     |
|                      |              | 4      | 5       | 6                                      |                                        | CHAISE<br>MONTMARTREPAPIKE          | łA .                              |                                 |                               |                           |                                     |
| Т                    |              | 1      | 2       | 3                                      |                                        |                                     |                                   |                                 |                               |                           |                                     |
| 1                    |              | 0      |         | *                                      | -                                      |                                     |                                   |                                 |                               |                           | <b>B (</b> )                        |

Une commande comme un devis doivent être saisis sur un client différent du client comptoir, sinon lorsque vous voudrez valider votre document un message d'avertissement vous obligera à le faire.

Un seul bouton apparait en haut à droite de la caisse "Enregistrer" vous permettant d'enregistrer la commande.

La commande est un cas particulier qui permet d'associer un acompte sur le document. Cet acompte accompagnera la transformation du document jusqu'à la facture afin de ne demander au client que le solde à payer.

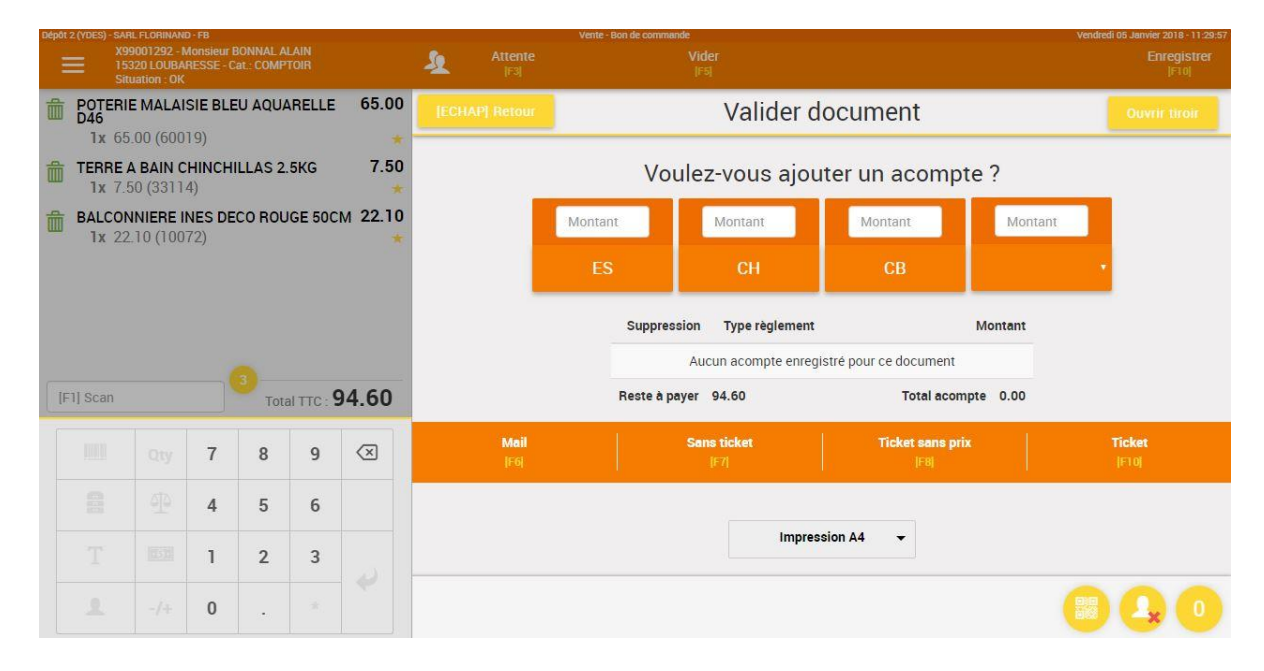

Allons jusqu'à la transformation de cette commande en facture :

1) Nous pouvons rappeler la commande par la fonction rappel de la caisse

| <             | Bon de co           | ommande 🗸          | Local | ✓ YDES         |                          | Eacture                                |                 |                   | nurcurus surre |              |
|---------------|---------------------|--------------------|-------|----------------|--------------------------|----------------------------------------|-----------------|-------------------|----------------|--------------|
|               | Début               | 05/01/2018         | Fin   | 05/01/2018     | Art                      | icle                                   | Qté<br>commande | Quantité          | Remise         | ттс          |
|               | Client              |                    |       | Rechercher     | 600<br>PO                | 019<br>TERIE MALAISIE BLEU             | 1               | 1.00              |                | 65.00        |
| Num It Date   | 1                   | Nom client         |       | At Monte At Re | DA II II PA              | UARELLE D46                            |                 |                   |                |              |
| C01000005 05/ | /01/2018<br>1:29:33 | X99001292 - BONNAL | ALAIN | 94.60 CE       | > DRNU 331<br>TEI<br>2.5 | 114<br>RRE A BAIN CHINCHILLAS<br>KG    | 1               | 1.00              |                | 7.50         |
|               |                     |                    |       |                |                          | 072<br>LCONNIERE INES DECO<br>UGE 50CM | 1               | 1.00              |                | 22.10        |
|               |                     |                    |       |                | imp<br>Trans             | nimer Modifier                         | To<br>Tot       | otal HT<br>al TVA |                | 78.8<br>15.7 |
|               |                     |                    |       |                |                          |                                        | Ac<br>Total     | ompte             |                | 50           |

2) On remarque l'apparition d'un nouveau bouton "TRANSFORMER" qui va nous permettre de transformer la commande en facture

| <                     | Bon de c           | ommande 🚽          | e 🗙 Local 🗶 <sup>YDES</sup> 🗶 |             |           |       | Facture |                                                                                                    |                 |                   |            |  |
|-----------------------|--------------------|--------------------|-------------------------------|-------------|-----------|-------|---------|----------------------------------------------------------------------------------------------------|-----------------|-------------------|------------|--|
|                       | Début              | 05/01/2018         | Fin                           | 05/01/2018  |           |       | Facture | 05/                                                                                                    | 01/:            |                   | Reliquat ? |  |
|                       | Client             |                    |                               | Rechercher  |           |       |         | Article                                                                                                    | Qté<br>commande | Quantité          | Remise TTO |  |
| Num <sup>1</sup> Date | -                  | 1 Nom client       |                               | 11 Monta 11 | Reglement |       |         | 60019<br>POTERIE MALAISIE                                                                                                    | 1               | 1.00              | 65.0       |  |
| C01000005 05/<br>1    | 01/2018<br>1:29:33 | X99001292 - BONNAL | ALAIN                         | 94.60       | СВ        | >     |         | BLEU AQUARELLE<br>D46                                                                                                    |                 |                   |            |  |
|                       |                    |                    |                               |             |           | ATE E |         | 33114<br>TERRE A BAIN<br>CHINCHILLAS 2.5KG                                                                                                    | 1               | 1.00              | 7.5        |  |
|                       |                    |                    |                               |             |           | DECO  |         | 10072<br>BALCONNIERE INES<br>DECO ROUGE 50CM                                                                                                    | 1               | 1.00              | 22.1       |  |
|                       |                    |                    |                               |             |           |       | ×       | <ul> <li>Image: A second second s</li></ul> |                 |                   |            |  |
|                       |                    |                    |                               |             |           |       |         |                                                                                                    | To              | otal HT<br>al TVA | 78<br>15   |  |
|                       |                    |                    |                               |             |           |       |         |                                                                                                    | Ac              | ompte             | 5          |  |
|                       |                    |                    |                               |             |           |       |         |                                                                                                    | Total           | TTC               | 94.6       |  |

On peut à ce niveau choisir la ou les lignes à transformer, puis cliquer sur validation. On arrive ensuite sur la facture, ou nous devrons valider l'encaissement dans un mode de paiement

3) Encaissement de la facture issue d'une commande client :

#### ADDvance Solution d'encaissement - Version 5.30.0.0

| Depot 2 (YDES) - SAHL FL   | V00001282 Monsiour POMNAL ALAIM |                         |                       |              |                          |                | Vente - Facture               |                    |                   |                   | Vendredi 05 .   | lanvier 2018 - 11:52: |
|----------------------------|---------------------------------|-------------------------|-----------------------|--------------|--------------------------|----------------|-------------------------------|--------------------|-------------------|-------------------|-----------------|-----------------------|
| 299001<br>15320<br>Situati | 1292 - M<br>LOUBAR              | lonsieur E<br>IESSE - C | BONNAL A<br>at.: COMP | LAIN<br>TOIR |                          | Attente        | Vider<br>[F5]                 | Facture            |                   | CB<br>🏎 (F8)      | Chèque 🛷 (F9)   | Espèce                |
| POTERIE M<br>D46           |                                 |                         | EU AQUA               | ARELLE       | 65.00                    | [ECHAP] Retour |                               | Paiement           | СВ                |                   |                 |                       |
| TERRE A B                  | AIN CI                          | HINCHI                  | ILLAS 2.              | .5KG         | 7.50                     | Veuillez ir    | nsérer la carte bancaire dans | le lecteur de car  | te et valider une | fois la transacti | on terminée     |                       |
| BALCONNI                   | IERE IN                         | VES DE                  | CO ROU                | JGE 50C      | м 22.10                  |                | Total doo                     | cument :           | 94.6              | 0                 |                 |                       |
| <b>1x</b> 22.10            | ) (1007                         | 72)                     |                       |              |                          |                | Ad                            | compte :           | 50.0              | 0                 |                 |                       |
|                            |                                 |                         |                       |              |                          |                |                               | Avoir :            | 0.0               | 0                 |                 |                       |
|                            |                                 |                         |                       |              |                          |                | 0.0                           | 0                  |                   |                   |                 |                       |
| IE1I Scan                  |                                 |                         | 3                     |              | 04 60                    |                | Net                           | à payer :          | 44.6              | 0                 |                 |                       |
| [FI] acan                  | 1                               |                         | Tota                  | allic:       | 94.00                    |                |                               |                    |                   |                   |                 |                       |
|                            |                                 | 7                       | 8                     | 9            | $\langle \times \rangle$ |                | TPE en attente                | , veuillez appuyer | sur la touche [F9 | ]                 |                 |                       |
|                            |                                 | 4                       | 5                     | 6            |                          |                | C                             | ode postal :       |                   |                   |                 |                       |
|                            |                                 | 1                       | 2                     | 3            |                          | Mail<br>1F6    | Sans ticket                   |                    | Ticket sans       | prix              | Ticket<br>(F10) |                       |
|                            |                                 | 0                       | •                     |              |                          |                |                               |                    |                   |                   |                 | <b>1</b>              |

On remarque bien que le montant de l'acompte versé est déduit du total à payer. Le client règle le solde seulement.

Bons de livraisons Typ

Si le client est fin de mois, la caisse fait apparaître un nouveau bouton de validation en haut à droite appelé "Fin de mois". Si on clique dessus la caisse crée un BL et non une facture.

#### ADDvance Solution d'encaissement - Version 5.30.0.0

| sepor 2 (Tues) - ski         | RL FLOHINANI                              | 0-1-8                   |                          |          |                          |           |                  | vente - Fac                  | ture                                 |                                    |          |                       | vendred   | 105 Janvier 2018 - 12:06:0 |
|------------------------------|-------------------------------------------|-------------------------|--------------------------|----------|--------------------------|-----------|------------------|------------------------------|--------------------------------------|------------------------------------|----------|-----------------------|-----------|----------------------------|
| = <sup>41</sup><br>15<br>Sit | 1155 - MAIF<br>230 PIERRE<br>tuation : OK | rie de Pie<br>Fort - Ci | RREFORT<br>at.: Fin de r |          |                          | <u>\$</u> | Attente<br>[F3]  | Vider<br>(F5)                | Facture<br>[F6]                      | Autre<br>[F7]                      | CB       | Chèque<br>🔷 (F9)      | Espèce    | Fin mois<br>[F12]          |
| BALCON<br>1x 22              | NNIERE II<br>2.10 (100                    | NES DE<br>72)           | CO ROU                   | JGE 50C  | см 19.89<br>10.00% +     | <b>A</b>  |                  |                              |                                      |                                    |          |                       | ٩         | Recherche                  |
| D46                          | E MALAI                                   | SIE BLE                 | EU AQUA                  | ARELLE   | <mark>58.50</mark>       |           | 43.00            | 65.00                        | 22.10                                | 7.                                 | 50       | 4.50                  | Divers Au | ırillac                    |
| <b>1x</b> 65                 | 5.00 (600                                 | 19)                     |                          |          | 10.00% 🖈                 | POTER     | IE MALAISIE      | POTERIE MALAISIE BLEU        | BALCONNIERE INES<br>DECO ROLIGE SOCM | TERRE A BAIN                       | KG TERRE | BRUYERE 20L           | animaler  | ie                         |
|                              |                                           |                         |                          |          |                          |           | 193.20           | 4.00                         | 21.00                                | 13                                 | 10       |                       | Serre cha | aude                       |
|                              |                                           |                         |                          |          |                          |           | - Call           | 27                           |                                      | R                                  | 4        |                       | Plante ar | nuelle                     |
|                              |                                           |                         |                          |          |                          | SERP      | E TUNNEL<br>2X3M | SERRE PANTALON<br>JAUNE FLUO | PLANTE BUISSON                       | PLANTE GRIMPA<br>MELANGE           | NTE PLAN | TE BLOOMING<br>FLOWER | Pepiniere | 1                          |
|                              |                                           |                         |                          |          |                          |           | 6.40             | 0.00                         | 4.50                                 | ANA TRUE 9.                        |          | 285.00                | Decoratio | on                         |
| F1] Scan                     |                                           |                         | Tota                     | al TTC : | 78.39                    | PLAN      | TE DE232         | PERE NOEL                    | BOULE DECO PL A/BOULE                | NAPPE POLYESTI<br>BECT 140X200CM D | ER TABI  | E DIAMETRE            | Loisir    |                            |
|                              |                                           | 7                       | 8                        | 9        | $\langle \times \rangle$ | 1         | 94.05            | LUMINAIRE                    |                                      | PURPLE                             |          | 120                   |           |                            |
|                              |                                           | 4                       | 5                        | 6        |                          | MONTM     |                  | ۵                            |                                      |                                    |          |                       |           |                            |
| Т                            |                                           | 1                       | 2                        | 3        |                          |           |                  |                              |                                      |                                    |          |                       |           |                            |
| 1                            |                                           | 0                       | •                        | *        | *                        |           |                  |                              |                                      |                                    |          |                       |           | 20                         |

Lorsqu'on valide sur le bouton fin de mois, l'écran suivant apparaît :

| [ECHAP] Retour | Fin d                                            | e mois                                                          |                 |
|----------------|--------------------------------------------------|-----------------------------------------------------------------|-----------------|
|                | Veuillez choisir une impress<br>Type de document | sion pour valider le document:<br>crée: <b>Bon de livraison</b> |                 |
|                | Total docume                                     | nt : 78.39                                                      |                 |
|                | Code posta                                       | E                                                               |                 |
| Mail<br>[F6]   | Sans ticket<br>[F7]                              | Ticket sans prix<br>(F8)                                        | Ticket<br>(F10) |
|                | Impre                                            | ssion A4 🗸                                                      |                 |

Vous venez de créer un BL qui sera ensuite facturé sur votre back office de gestion.

#### Administration de la caisse

La caisse doit être administrée dans l'intranet pour :

- La gestion des vignettes
- La gestion de la fidélité
- Le paramétrage comptable

1) Vous devez vous connecter dans votre intranet avec vos identifiants de connexion

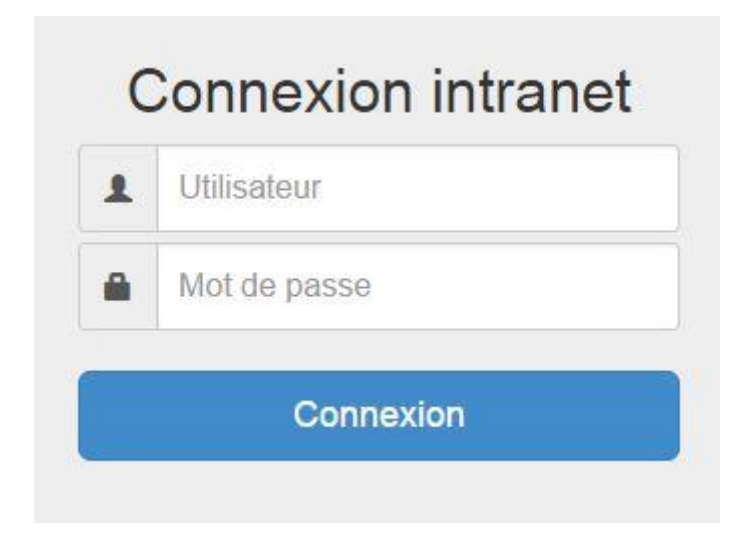

2) Une fois identifié, vous arrivez sur votre intranet avec un menu spécialement dédié au paramétrage de votre caisse

|                                    |                   | Gestion de        | la caisse           |                  |              |
|------------------------------------|-------------------|-------------------|---------------------|------------------|--------------|
| <u>∖∕</u><br>Statistique de caisse | Tarif particulier | Journal de caisse | (5)<br>Comptabilité | (\$)<br>Réglages | <b>P</b> lus |
|                                    | <b>Vignettes</b>  |                   |                     | <b>Fidélité</b>  |              |

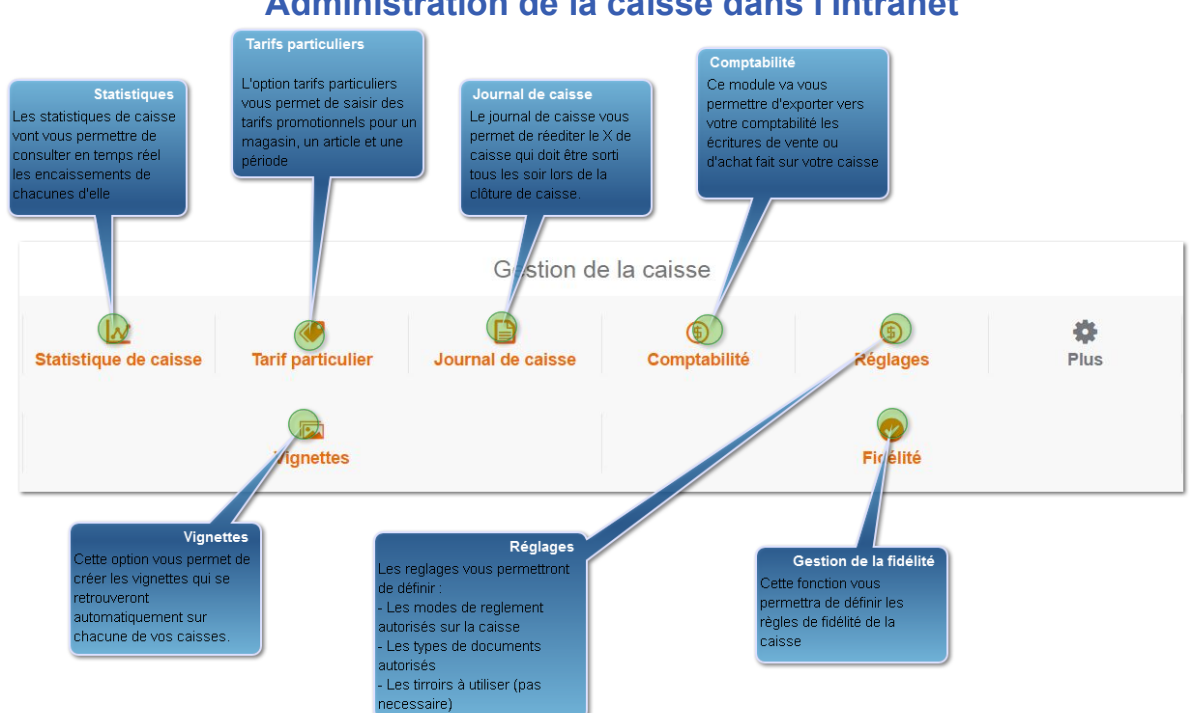

#### Ferme la fenêtre

1

# **Statistiques**

La statistique de caisse vous donne les encaissements en temps réel par mode de paiement

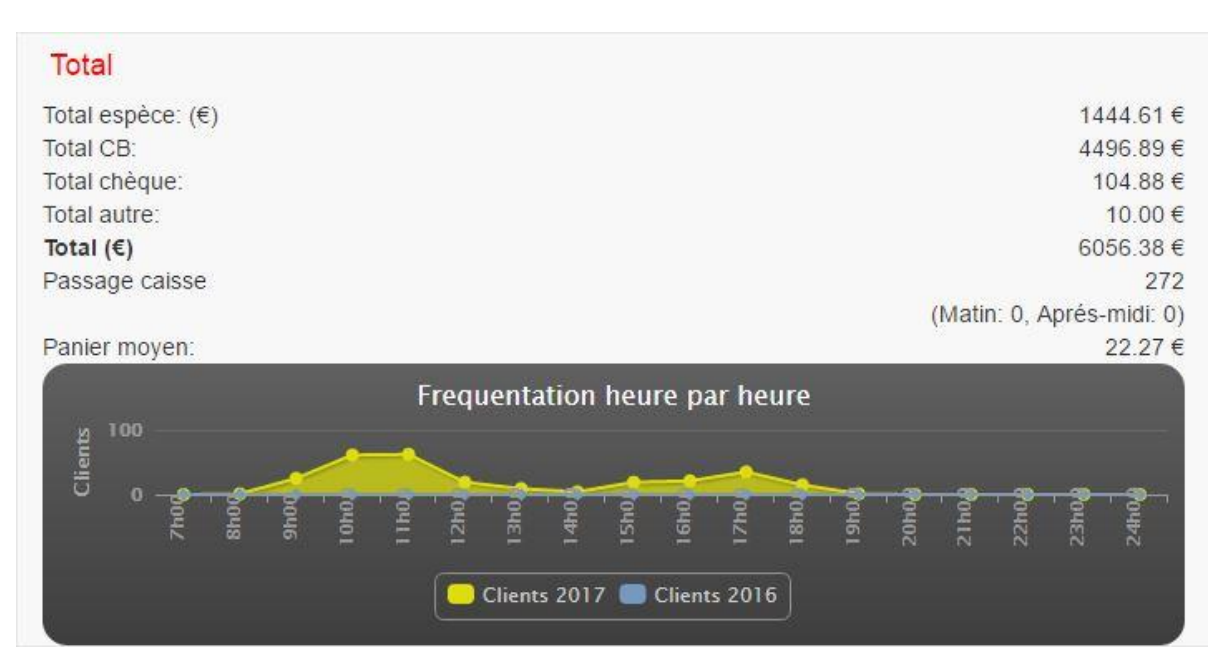

#### 2) Tarifs particuliers

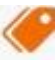

Cette option permet de saisir ou d'importer des tarifs permanent ou des tarifs promotionnels.

Nous sommes capable d'indiquer pour :

- Un magasin
- Un article
- D'une date à une date
- Pour une quantité donnée

=> Un tarif net sur cette période. Le principe est que le tarif promotionnel prend toujours le pas sur les autres tarifs définis pour cet article.

|            | rif promotionnel | Importer tarif promotionnel | Voir les tarifs futurs (Divers)       |                 |                  |                 |             |               |               |           |                        |
|------------|------------------|-----------------------------|---------------------------------------|-----------------|------------------|-----------------|-------------|---------------|---------------|-----------|------------------------|
| vers +     |                  |                             |                                       |                 |                  |                 |             |               |               |           |                        |
| pe tarif G | énéral           | *                           |                                       |                 |                  |                 |             |               |               |           |                        |
|            |                  |                             |                                       |                 |                  |                 | Сору        | CSV           | Excel         | PDF 2     | rint 🧷                 |
| fficher 10 | ▼ lignes         |                             |                                       |                 |                  |                 |             | Affiner re    | cherche:      |           |                        |
|            | Article          | *                           | Désignation                           | Réf-four        | ¢ partir ¢<br>de | Date de début 🖕 | Date de fin | Prix<br>vente | Points<br>fid | Magasin 🍦 |                        |
| 0          | 1000153          |                             | ROCAMADOURS                           |                 | 3                | 05/02/2017      | 31/12/2999  | 1.00          | 0             | 1         |                        |
| 0          | 1000153          |                             | ROCAMADOURS                           |                 | 3                | 05/02/2017      | 31/12/2999  | 1.00          | 0             | 999       | -                      |
| 0          | 500121114        | EMBOUTS                     | TUNNEL DE FORCAGE X2                  |                 | а                | 24/02/2017      | 31/12/2999  | 10.32         | 0             | 3         | 1                      |
| 0          | 500121114        | EMBOUTS                     | TUNNEL DE FORCAGE X2                  |                 | 1                | 24/02/2017      | 31/12/2999  | 10.32         | 0             | 999       | 1                      |
| 0          | 500251862        | TUNNEL DE FORCAGE F         | RIGIDE ET MODULABLE DIM 105 X 39 X 30 |                 | 1                | 24/02/2017      | 31/12/2999  | 50.32         | 0             | 1         | -                      |
| 0          | 500251862        | TUNNEL DE FORCAGE F         | RIGIDE ET MODULABLE DIM 105 X 39 X 30 |                 | 1                | 24/02/2017      | 31/12/2999  | 50.32         | 0             | 999       | <b>B</b> <sup>11</sup> |
|            | Code article     | Désignation                 |                                       | Référence Fourr | A par            | Date de début   | Date de fin | Prix v        | Points        | Dépôt     |                        |

Journal de caisse

Le journal de caisse de n'importe quelle caisse et de n'importe quel jour peut être réedité dans l'intranet au cas ou celui fait par la caisse soit perdu.

| Document        | Vendeur | Client                             | Recette | Dépense |
|-----------------|---------|------------------------------------|---------|---------|
| Solde antérieur | -       |                                    | 250     |         |
| 6-F01045621     | SB      | C0002013 - DUCASSE BERTRAND        | 11.9    | 0       |
| 6-F01045622     | SB      | C0000001 - CAISSE HINX             | 12.9    | 0       |
| 6-F01045623     | SB      | C0000001 - CAISSE HINX             | 19.4    | 0       |
| 6-F01045624     | SB      | C0001894 - VIDOT GERARD            | 4.2     | 0       |
| 6-F01045630     | SB      | C0004892 - BORDELANNE JACQUES      | 20.87   | 0       |
| 6-F01045633     | SB      | C0000001 - CAISSE HINX             | 15.3    | 0       |
| 6-F01045635     | SB      | C0010187 - LALANNE JEAN CLAUDE     | 80.92   | 0       |
| 6-F01045639     | SB      | C0006589 - BADET MARIE PAULE       | 7.8     | 0       |
| 6-F01045642     | SB      | C0000001 - CAISSE HINX             | 8       | 0       |
| 6-F01045650     | SB      | C0000001 - CAISSE HINX             | 5.6     | 0       |
| 6-F01045651     | SB      | C0000001 - CAISSE HINX             | 13.5    | 0       |
| 6-F01045655     | SB      | C0000001 - CAISSE HINX             | 8.7     | 0       |
| 6-F01045659     | SB      | C0000001 - CAISSE HINX             | 7.9     | 0       |
| 6-F01045661     | SB      | C0000001 - CAISSE HINX             | 1.5     | 0       |
| 6-F01045664     | SB      | C0000001 - CAISSE HINX             | 4.99    | 0       |
| 6-F01045668     | SB      | C0005828 - DAUGREILH REYNALD       | 111.5   | 0       |
| 6-F01045670     | SB      | C0001150 - CANJOUAN ISABELLE       | 12      | 0       |
| 6-F01045674     | SB      | C0000001 - CAISSE HINX             | 1.99    | 0       |
| 6-F01045682     | SB      | C0000001 - CAISSE HINX             | 10.9    | 0       |
| 6-F01045684     | SB      | C0000001 - CAISSE HINX             | 13.9    | 0       |
| 6-F01045687     | SB      | C0002913 - LAMAIGNERE JEAN         | 5.9     | 0       |
| 6-F01045697     | BC      | C0000001 - CAISSE HINX             | 3       | 0       |
| 6-F01045698     | BC      | C0002133 - EARL FERME BASTEBIEILLE | 14.7    | C       |
| 6-F01045700     | BC      | C0001095 - RADOSZ FREDERIC         | 14.4    |         |
| 6-F01045703     | BC      | C0000001 - CAISSE HINX             | 14.8    |         |
| 6-F01045704     | BC      | C0000001 - CAISSE HINX             | 15.47   | 0       |
| 6-F01045705     | BC      | C0000001 - CAISSE HINX             | 11.3    | ~       |
| 6-F01045706     | BC      | C0009833 - LAPEBIE NICOLAS         | 274.78  |         |
| 6-F01045707     | BC      | C0000001 - CAISSE HINX             | 5.9     |         |
| 6-F01045716     | BC      | C0000001 - CAISSE HINX             | 8.9     | 1 A A   |
| 6-F01045717     | BC      | C0000001 - CAISSE HINX             | 63.2    | (       |
| 6-F01045718     | BC      | C0000001 - CAISSE HINX             | 0.95    | 0       |
| 6-F01045721     | BC      | C0000001 - CAISSE HINX             | 4.9     | 0       |
| 6-F01045722     | BC      | C0000001 - CAISSE HINX             | 5.5     | 0       |

#### Journal de caisse du 02/03/2017 (Caisse 1) Etat de la caisse Cloturee le : Fri 3 Mar 10:51:54 2017

# Comptabilité

(\$

L'option comptabilité vous permet de générer un fichier comptable qui pourra être intégré par votre comptabilité. Si vous disposez d'une comptabilité SAGE, un format spécifique est prévu, dans ce cas les tiers seront automatiquement crées dans la comptabilité. Pour les autres comptabilités vous devrez intégrer un fichier CSV contenant toutes les informations requises par une comptabilité. Cette option n'est pas utilisée si notre caisse est couplée à SAGE comme Back-office.

| Liste             | des sessions d'envoi en compta |                    |                     |                          |
|-------------------|--------------------------------|--------------------|---------------------|--------------------------|
|                   | Caisse                         | Dépôt              | Der. Clôture        | Der. Comptabilisation    |
|                   | Caisse 1                       | 1                  | 02/03/2017          | 31/01/2017               |
| ٥                 | Caisse 2                       | 1                  | 02/03/2017          | 28/01/2017               |
|                   | Caisse serveur                 | 1                  | 15/02/2016          | 15/02/2016               |
| 8                 | Caisse 3                       | 2                  | 02/03/2017          | 31/01/2017               |
| 3                 | Caisse 4                       | 2                  | 24/01/2017          | 24/01/2017               |
| type de<br>®Vente | e documents                    | Element<br>Facture | nts à envoyer<br>es | Date à envoyer en compta |
| Acha              | ts                             | Réglen             | ients               | Du<br>03/03/2017         |
|                   |                                | Remise             | 25                  | Au                       |
|                   |                                | Opérat             | ion                 | 03/03/2017               |
| E Forc            | Forcer la remontée             | Compt              | abilite SAGE        | Lignes regroupées        |
|                   |                                |                    | omntabilite         | Lignes non regroupées    |

#### Vérification du paramétrage comptable

#### 5

# Vignettes

Cette option va vous permettre d'administrer les vignettes de vos caisse : Vous pouvez les modifier (couleur, image, désignation), les ordonner, les classer par thèmes

| ♠ LEGUME       |                    |                      |           |            |                   |                   |               |                |         |
|----------------|--------------------|----------------------|-----------|------------|-------------------|-------------------|---------------|----------------|---------|
| Article        |                    | Ajouter G            | énérer    |            |                   |                   |               | Famille        | Ajouter |
| O 1.00         | <b>(0)</b> (190    | (O) 1.00             | 250       | 2.25       | <b>(3) (4.85)</b> | 5.70              | 2.95          | • FRUIT        | ۲       |
| •              | + ·                | <b>+</b>             |           | +          | +                 | ÷ 📢               |               | POMME DE TERRE | 0       |
| AROMAIIQUE     | DET TERAVES        | CAROTTES             |           |            | CHAMPIGNON        |                   | BRUXELLES     | AIL/OIGNON     | ۲       |
|                |                    | 0 2.80               |           | © 230      |                   | (a) 1.95          |               | SALADES        | 0       |
| CHOUX VERT PIE | CHOUX<br>ROMANESCO | CHOUX<br>BLANC/rouge |           | EPINARD KG | ₽ NAVET           | POIREAUX NON LAVE | RADIS LONG KG | BIO            | 0       |
| (25)           | <b>3</b> 2.95      | <b>230</b>           | 4.70      | <b>270</b> | <b>8 2.50</b>     | (3) <b>1.20</b>   |               |                |         |
|                | PANAIS             |                      | + FENOUIL | • BLETTES  | ♣<br>RUTABAGA     | • RADIS           |               |                |         |

6 Réglages

Les réglages sont tous les réglages fin de vos caisses :

- Types de documents acceptés sur la caisse
- Paramétrage comptable des règlements de caisse

- Création de tirroirs

Ces paramétrages doivent être modifiés par un technicien formé à ces paramétrage car ils peuvent sinon endomager gravement le bon fonctionnement de vos caisses.

# Gestion de la fidélité

Ce module vous permettra de mettre en place vos règles de fidélité.

# Paramètres généraux Type de fidélité Valeur (en euro) d'un point fidélité Nombre de points gagnés pour un euro acheté Montant minimum de la fidélité pour pouvoir la dépenser Nombre de points gagnés pour un passage en caisse Montant minimum dépensé pour comptabiliser un passage Challenge offert lors de la créaton d'un prospect via l'API Nombre de points offerts à la création d'un client Valider

Panier

0.028

1

10

0

1

10